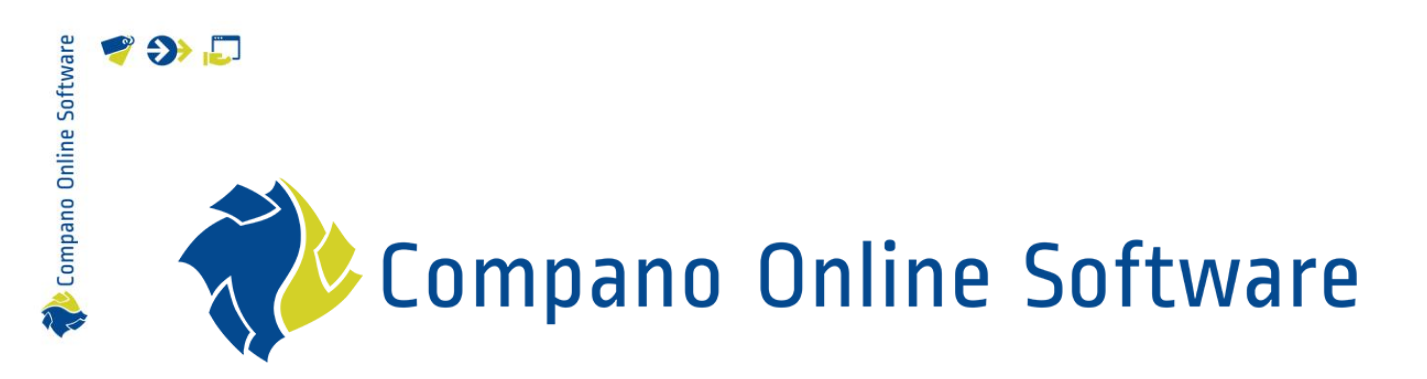

# Handleiding Bijlagen & Certificaten COS PIM

Versie 1.10

| Bestand         | COS_PIM_Handleiding_Bijlagen_En_Certificaten.docx |
|-----------------|---------------------------------------------------|
| COS-versie(s)   | L03                                               |
| Revisie & datum | 22-5-2023                                         |

Compano Online Software

## Inhoud

| 1   | Inleiding                                       |    |
|-----|-------------------------------------------------|----|
| 1.1 | 1 Begrippen                                     | 4  |
| 1.2 | 2 Typen bijlagen                                | 5  |
|     | 1.2.1 Bestandsnamen                             | 5  |
|     | 1.2.2 Automatische wijziging formaat afbeelding | 6  |
| 1.3 | 3 Overerven van bijlagen                        | 6  |
| 1.4 | Bijlagen overzicht bij artikel of product       | 7  |
| 1.5 | 5 Overzicht van alle bijlagen (systeem breed)   | 9  |
| 1.6 | 5 Vuistregels                                   | 11 |
| 2   | Bijlage per product koppelen                    | 11 |
| 2.1 | 1 Een bijlage koppelen                          | 11 |
| 2.2 | 2 Een bijlage wijzigen                          | 13 |
| 2.3 | 3 Een bijlage archiveren/verwijderen            | 14 |
| 3   | Bijlagen per productgroep koppelen              | 15 |
| 3.1 | 1 Bijlage handmatig koppelen                    | 16 |
| 4   | Bijlage per Artikelgroep koppelen               |    |
| 5   | Bijlagen koppelen via FTPS en importsjabloon    |    |
| 5.1 | 1 Bijlagen uploaden via FTPS                    |    |
| !   | 5.1.1 Bijlagen indelen                          |    |
| !   | 5.1.2 Bijlagen uploaden                         | 19 |
| 5.2 | 2 Bijlagen koppelen via importsjabloon          | 21 |
| !   | 5.2.1 Bijlagen bestand voorbereiden             | 21 |
| !   | 5.2.2 Entering relative paths (FTP)             | 23 |
| !   | 5.2.3 Bijlagen bestand importeren               | 24 |
| 6   | Bijlagen uitwisselen/delen                      |    |
| 6.1 | 1 Standaard bijlagen typen (Ketenstandaard)     | 26 |
| 6.2 | 2 Eigen bijlagetypen                            | 27 |
| 6.3 | 3 Original source indicator                     |    |
| (   | 6.3.1 Presentatie video's                       |    |
| 6.4 | Afbeeldingen uitwisselen                        |    |
| 6.5 | 5 Deep links uitwisselen                        |    |
| 7   | (Deep)link templates                            |    |
| 7.1 | 1 Multi-language deeplink templates             |    |
| 8   | Certificaten                                    |    |
| 8.1 | I Certificaten toevoegen                        |    |
| 1   | 8.1.1 Certificaat met bijlage                   |    |
| 8.2 | 2 Certificaten koppelen aan product             |    |

🥰 🌮 🗾

|     | 8.2.1        | Koppel het certificaat aan product(en)    | 36 |
|-----|--------------|-------------------------------------------|----|
|     | 8.2.2        | Koppel het product aan certificaten       | 37 |
| 8.  | 3 T <u>y</u> | ypen certificaten                         | 39 |
| 8.4 | 4 In         | nport van certificaten                    | 39 |
|     | 8.4.1        | DICO import                               | 39 |
|     | 8.4.2        | Handmatige import                         | 40 |
| 8.  | 5 Ex         | xport van certificaten                    | 41 |
|     | 8.5.1        | DQR export                                | 41 |
|     | 8.5.2        | BMEcat5 export                            | 41 |
| 9   | Apper        | ndix A. Voorbeelden koppelen afbeeldingen | 42 |

## 1 Inleiding

🍠 🌮 💭

Deze handleiding beschrijft hoe bijlagen (afbeelding, pdf, anders) toegevoegd kunnen worden aan artikelen, producten, artikelgroepen of productgroepen.

## 1.1 Begrippen

COS Compano Online Software.

#### Product

Producten worden geleverd door fabrikanten. Een fabrikant is diegene die het fysieke product daadwerkelijk maakt. Zo is Apple de fabrikant van de iPhone. De fabrikant is in de ideale situatie verantwoordelijk voor de (digitale) *technische informatie* die hoort bij een fysiek product. De beschrijving van een product is vastgelegd in de *productinformatie*.

#### Artikel (Item)

Een product kan als artikel geleverd worden door meerdere leveranciers. Een leverancier is diegene die het product als artikel levert aan een (eind)klant. Zo is de Mediamarkt een leverancier van (het artikel) de iPhone. Een leverancier beschrijft *handelsinformatie* (bijvoorbeeld brutoprijs, levertijd, voorraad, kortingsgroep) van een artikel in *artikelinformatie*.

#### Productgroep (Product group)

Producten kan je indelen in groepen. In een productgroep zitten producten met overeenkomstige producteigenschappen. Bijvoorbeeld: LED-lampen kun je indelen in de productgroepen Kogellampen, Spots en Buizen.

#### Artikelgroep (Item group)

Artikelen kan je indelen in groepen. In een artikelgroep zitten artikelen met overeenkomstige artikelinformatie. Bijvoorbeeld: LED-spots kunnen per stuk of per blister van drie stuks verpakt zijn. Dit levert de artikelgroepen Spots stuk en Spots blister op.

#### Bijlage (Attachment)

Een bijlage is een bestand dat gekoppeld kan worden aan een product, een artikel, een productgroep of een artikelgroep. Een bijlage kan een afbeelding, tekening, PDF-bestand, of elk willekeurig ander computerbestand zijn.

#### BijlageType (AttachmentType)

Om bijlagen te kunnen aanleveren bij de datapools 2BA en InstallData wordt het uitwisselformaat "Attachmentindex [versienummer]" gebruikt. Volgens dit formaat worden een aantal typen bijlagen onderscheiden. De Compano software staat ook toe om eigen bijlagen typen te definiëren.

#### Certificaat (Certificate)

Een certificaat is een schriftelijke verklaring, bedoeld als bewijsstuk voor de kwaliteit van een dienst of product. Doorgaans liggen er diverse criteria ten grondslag aan de afgifte van een certificaat, zoals normen, wettelijke eisen of brancheregels. Het afgeven van een certificaat wordt meestal voorafgegaan door een controlehandeling zoals een inspectie, audit of andere vormen van verificatie. Voorbeelden van certificaten zijn: FSC certificaten, RoHs certificaten, CE Markering en garantieverklaringen).

## 1.2 Typen bijlagen

Bijlagen die je aan een product of artikel wil koppelen zijn, bijvoorbeeld:

- Afbeelding (JPG, PNG, etc.)
- Tekening (AI, EPS, SVG, etc.)
- 3D-model (CAD)
- Document (PDF, Word, Excel, etc.)
- Deeplink (URL)
- Video (MP4, MKV, etc.)

In principe is het mogelijk om elk type bestand te koppelen. Het uitwisselformaat *Attachmentindex* erkent daarbij de volgende typen:

| Bijlage Type Menu      | Bekijken  | Bewerken     | Afdrukken                          |                                       |
|------------------------|-----------|--------------|------------------------------------|---------------------------------------|
| ▶                      | -         | • 🔍 📄        | 1 🗊 🗾 🕜 .                          | æ                                     |
| Filteren               |           | Zoeken Alles | Details Schermlay-outs Help        | 1                                     |
| Navigatie              | $\otimes$ | Code         | Omschrijving                       | Туре                                  |
| Configuratie           |           | <u>LNK</u>   | Deeplink                           | Deeplink                              |
| Ucomgarate             |           | CAD          | CAD                                | CAD                                   |
| Bewerken               | $\otimes$ | CHR          | Link naar sheet                    | Link naar sheet                       |
| Automatisch vullen     |           | EEP          | Energielabel                       | Energielabel                          |
|                        |           | <u>LDT</u>   | Fotometrie                         | Fotometrie                            |
| Toevoegen              |           | LOG          | Logo                               | Logo                                  |
| Wijzigen               |           | MAN          | Handleiding                        | Handleiding                           |
|                        |           | MTE          | Installatie- en onderhoudsdocument | Installatie- en<br>onderhoudsdocument |
|                        |           | <u>OTA</u>   | Overige bijlage                    | Overige bijlage                       |
| Afdrukken              | $\otimes$ | OTD          | Overig document                    | Overig document                       |
| Afdrukkon              |           | <u>OTV</u>   | Overig visueel element             | Overig visueel element                |
| Aldrukken              |           | PHI          | Afbeelding voor drukwerk           | Afbeelding voor drukwerk              |
| Afdrukken met opties   |           | <u>PPI</u>   | Afbeelding voor internet           | Afbeelding voor internet              |
| Beheren detaillay-outs | •         | PRT          | Presentatie document               | Presentatie document                  |
|                        | -         | <u>PVI</u>   | Presentatie video                  | Presentatie video                     |
| Beheren lijstlay-outs  |           | <u>SCH</u>   | Schema                             | Schema                                |
| L                      |           | SOF          | Software                           | Software                              |
|                        |           | STR          | Certificaten                       | Certificaten                          |
|                        |           | Unknown      | Onbekend                           | Onbekend                              |

Het is in COS ook mogelijk om eigen bijlagetypen aan deze lijst toe te voegen. Zie hiervoor paragraaf <u>6.2 Eigen bijlagetypen</u>.

NB: Omdat de procedure voor het koppelen van een bijlage voor alle typen hetzelfde is, gaan de voorbeelden in deze handleiding alleen over het koppelen van afbeeldingen. Ook de procedure voor het koppelen van bijlagen op productgroep, artikelgroep, product en artikel is hetzelfde. In de voorbeelden wordt daarom alleen uitgelegd hoe je een afbeelding aan een product of productgroep koppelt.

#### 1.2.1 Bestandsnamen

Let op: Tekens als []\/:\*?'"<> & zijn niet toegestaan in bestandsnamen. Haal deze tekens weg of vervang ze door, bijvoorbeeld een liggend streepje - of underscore \_

WWW.COMPANO.COM

Bijvoorbeeld:

 $\label{eq:product} \texttt{Product} \texttt{artikel} \texttt{-afbeelding.jpg} \rightarrow \texttt{Product} \texttt{-en-artikel} \texttt{-afbeelding.jpg}$ 

#### 1.2.2 Automatische wijziging formaat afbeelding

Over het algemeen is het niet nodig om afbeeldingen van verschillende formaten te koppelen. Het formaat van afbeeldingen kan automatisch gewijzigd worden door in de URL de parameters W en H te gebruiken:

# http://name.compano.nl/Data/Environments/00XXXX/Images/ProductGroup/D rawings/D1112.t.jpg?W=300&H=300

In het bovenstaande voorbeeld wordt automatisch een variant (300x300) van de JPG-file D1112.t.jpg gegenereerd. Deze variant wordt opgeslagen in een cache folder 300x300 op de Compano server.

<u>NB</u>: cache folders worden geleegd zodra de originele afbeelding vervangen wordt. Een variant van de nieuwe afbeelding wordt opnieuw genereerd zodra deze opgevraagd wordt.

Automatische wijziging van het formaat kan gebruikt worden met de volgende bestandsformaten:

- PNG
- JPG
- JPEG
- GIF
- WMF

#### 1.3 Overerven van bijlagen

Er zijn binnen COS drie manieren om afbeeldingen aan producten te koppelen:

- 1. Koppelen aan een product  $\rightarrow$  Bijlage per product koppelen
- 2. Koppelen aan een productgroep  $\rightarrow$  Bijlagen per productgroep koppelen
- 3. Koppelen binnen een publicatiestructuur (publicatieboom) → Zie de <u>Handleiding</u> <u>Publicaties</u>

Daarnaast is het niveau waarop bijlagen gekoppeld worden van belang, omdat COS ook altijd bijlagen van een hoger niveau laat zien. Dit wordt ook wel *overerving* van bijlagen genoemd.

#### Voorbeeld Welke afbeelding wordt getoond bij het artikel met nummer 101.01?

Productgroep 100→ bij *Product* geen afbeelding, dan toont de afbeelding bij *Productgroep* Product 101.01→ bij *Artikelgroep* geen afbeelding, dan toont de afbeelding bij *Product* Artikelgroep100 → bij *Artikel* geen afbeelding, dan toont de afbeelding bij *Artikelgroep* Artikel 101.01 → de hier gekoppelde afbeelding wordt getoond

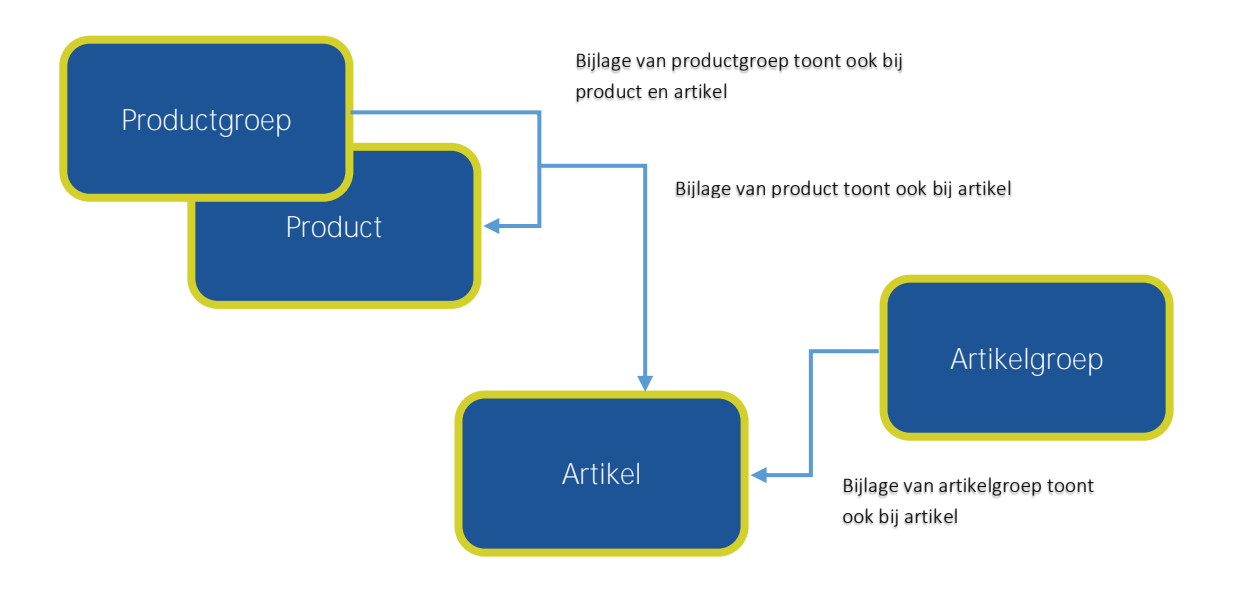

## 1.4 Bijlagen overzicht bij artikel of product

Door de overerving van bijlagen is het niet altijd meteen duidelijk waar een afbeelding bij een artikel gekoppeld is. In het *Bijlagenoverzicht* vind je meer informatie:

#### Bijvoorbeeld

In het plaatje hieronder heeft het gekozen artikel *TX6BC10H*(1), op het niveau van het artikel zelf GEEN bijlagen, echter door koppeling van bijlagen op het niveau van het product en de productgroep heeft het artikel toch bijlagen.

Of een artikel bijlagen heeft, kun je altijd bekijken bij de *Details* van het artikel, op het tabblad *Bijlagen (2)*. Op welk niveau de bijlagen gekoppeld zijn, kun je zien in het *Bron overzicht* (3).

🥩 🌮 💭

| = =   |                                                                                                    |        |                |                                          |  |  |  |  |  |
|-------|----------------------------------------------------------------------------------------------------|--------|----------------|------------------------------------------|--|--|--|--|--|
|       | 🖸 Artikel 🛛 Product 🔍 Classificatie 🔪 Afbeelding 🔪 Alternatieven 🖉 Bestelinfo 🔷 Prijshistorie 🔤 Bijlagen 2 ogistiek 🔪 Status 🔍 Vrije 💽 |        |                |                                          |  |  |  |  |  |
| Taal  | Туре                                                                                                    | Versie | Bron overzich. | Jmschrijving                             |  |  |  |  |  |
|       | Deeplink                                                                                                    |        | Product        | <u>DeepLink</u>                          |  |  |  |  |  |
| nl-BE | CAD                                                                                                    | 2017   | Productgroep   | CAD-tekening (.dwg)                      |  |  |  |  |  |
| nl    | Energielabel                                                                                                    | 2017   | Product        | <u>Energielabel</u>                      |  |  |  |  |  |
| nl    | Energielabel                                                                                                    | 2017   | Product        | Productfiche                             |  |  |  |  |  |
| nl    | Certificaten                                                                                                    | 2017   | Productgroep   | PFHRT-Verklaring                         |  |  |  |  |  |
| nl    | Certificaten                                                                                                    | 2017   | Productgroep   | KIWA Gaskeurcertificaat                  |  |  |  |  |  |
| nl    | Certificaten                                                                                                    | 2017   | Productgroep   | Kwaliteitsverklaring hulpenergie         |  |  |  |  |  |
| nl    | Certificaten                                                                                                    | 2017   | Productgroep   | KIWA Verklaring met WTW                  |  |  |  |  |  |
| nl    | Certificaten                                                                                                    | 2013   | Productgroep   | KIWA Nox verklaring                      |  |  |  |  |  |
| nl-BE | Certificaten                                                                                                    | 2013   | Productgroep   | KIWA CE certificaat                      |  |  |  |  |  |
| nl    | Afbeelding voor internet                                                                                                    | 1.0    | Productgroep   | A-Serie right mirror                     |  |  |  |  |  |
| nl    | Afbeelding voor internet                                                                                                    | 1.0    | Productgroep   | <u>A-Serie voorzijde</u>                 |  |  |  |  |  |
| nl    | CAD                                                                                                    | 2017   | Productgroep   | CAD-tekening (.dwg)                      |  |  |  |  |  |
| nl    | Certificaten                                                                                                    | 2017   | Productgroep   | Kwaliteitsverklaring opwekkingsrendement |  |  |  |  |  |
| nl-BE | Certificaten                                                                                                    | 2013   | Productgroep   | KIWA Nox verklaring                      |  |  |  |  |  |
| nl    | Certificaten                                                                                                    | 2013   | Productgroep   | KIWA CE certificaat                      |  |  |  |  |  |
|       | Afbeelding voor internet                                                                                                    | 1.0    | Productgroep   | A-Serie right mirror                     |  |  |  |  |  |
| nl-BE | Afbeelding voor internet                                                                                                    | 1.0    | Productgroep   | A-Serie voorzijde                        |  |  |  |  |  |
| nl    | Installatie- en onderhoudsdocument                                                                                                    | 12.16  | Productgroep   | Installatievoorschrift                   |  |  |  |  |  |

Ga je naar het product dat bij dit artikel hoort, *TX6BC10H*, dan zie je dat er daar <u>drie</u> bijlagen gekoppeld zijn (4):

| Producten Menu Bekijken  | Bewerken Functies Afd                                                                                                    | rukken 🔪 Impor | t/Export       |    |   |                       |
|--------------------------|----------------------------------------------------------------------------------------------------|----------------|----------------|----|---|-----------------------|
| y tx6bc10h               | • 🔍 📃 🚺 🔢                                                                                                    |                | ?.             |    |   | ß                     |
| Filteren                 | Zoeken Alles Details Standa                                                                                                    | aard lay-out   | Help           |    |   |                       |
| Navigatie 🛞 📤            | Fabrikant omschrijving                                                                                                    | Code (         | GTIN           | МС | F | T Product omschrijvin |
| Artikelen (2/0)          | And the second second s | TX6BB10H       | 08719699131828 |    | 4 | CV-KETEL A285C HP     |
| Product onderdelen (0)   | El Contraction de la contraction de la contracti | 20502          | In the set     |    | 4 | 1.010.0001            |
| Toebehoren producten (0) |                                                                                                    |                |                |    |   |                       |
| Is onderdeel van (0)     | 4                                                                                                    |                |                |    |   |                       |
| 🖉 Bijlage (3/0)          |                                                                                                    |                |                |    |   |                       |
| Fabrikant:               |                                                                                                    |                |                |    |   |                       |
| Productgroep:A285C A2    |                                                                                                    |                |                |    |   |                       |

Kijk je bij de productgroep A285EC, dan zie je dat daar nog eens <u>één</u> bijlage gekoppeld is:

| Productgroepen Menu | ı Bekijken Be  | ewerken Import     | /Export             |              |
|---------------------|----------------|--------------------|---------------------|--------------|
| ».                  | - 🤍            |                    |                     | •            |
| Filteren            | Zoeken         | Alles Details Star | ndaard lay-out Help |              |
| Navigatie           | 🛞 🔺 Code       | Fabrikant          | Hoofdomschrijving   | Omschrijving |
| Productgroepen (0)  | > <u>A285C</u> | ATV                | A-Serie             | A285C        |
| Producten (1/0)     | -5             |                    |                     |              |
| 🖉 Bijlage (1/0)     |                |                    |                     |              |
| Product             |                |                    |                     |              |

Maar waar zijn de overige bijlagen dan gekoppeld?

#### Geneste productgroepen

Het is ook mogelijk om productgroepen te *nesten*. Dat betekent dat een productgroep onderdeel kan zijn van een of meer hogere productgroepen.

De productgroep uit het voorbeeld is onderdeel van twee 'hogere' productgroepen. Dit is te zien aan het niveau van de productgroep (6):

| Code  | Fabrikant | Hoofdomschrijving | Omschrijvin <u>(</u> Hoofdgroep | A T   | Niveau |
|-------|-----------|-------------------|---------------------------------|-------|--------|
| A285C | ATV       | A-Serie           | A285C COMBI.A                   | 🛛 🖪 🧕 | 3      |

De overige bijlagen moeten dus gekoppeld zijn op de bovenliggende twee productgroepen *COMBI.A* en *COMBI.* 

Als je kijkt bij *Menu > Configuratie > Productgroepen*, dan zie je dat op het niveau van productgroep *COMBI.A*, de overige tien bijlagen gekoppeld zijn:

| Navigatie 🔅        | ▲ Code  | Fabrikant | Hoofdomschrijving | Omschrijving                |
|--------------------|---------|-----------|-------------------|-----------------------------|
| Productgroepen (6) | ACC.ZLB | 100       | Accessoires       | Montage-/aansluitsets Solar |
| Bradustan (0(0)    | COMBI   | 10        |                   | Combi-ketel                 |
|                    | COMBI.A | APR       | Combi-ketel       | A-Serie                     |
| Bijlage (10/0)     | COMBI.E | 19 C      | Combi-ketel       | E-Serie                     |
| Configuratie       | COMBI.I | 19 C      | Combi-ketel       | i-Serie                     |
| Ucomgarate         | COMBI.Q | 10        | Combi-ketel       | Q-Serie                     |

De bijlagen zijn in dit voorbeeld dus als volgt gekoppeld: Productgroep niveau 1: COMBI → Geen bijlagen Productgroep niveau 2: COMBI.A → 10 bijlagen Productgroep niveau 3: A285EC → 2 bijlagen Product TX6BC10H → 3 bijlagen

<u>NB</u>: Het nesten van product- of artikelgroepen wordt hier niet verder uitgelegd. De Compano consultant zal hierover advies geven, mocht een dergelijke structuur nodig zijn.

## 1.5 Overzicht van alle bijlagen (systeem breed)

Het is ook mogelijk om een overzicht van alle bijlagen van alle producten, artikelen, productgroepen en artikelgroepen op te roepen:

1. Ga via het menu naar *DAM* > *Bijlagen*.

- Bekijken Bewerken Functies Import/Exp Bijlagen Menu Relaties Producten Artikelen DAM Classificatie Systeem Mijn gegev Bijlagen 871777593 4016146F5 erwijder bijlage Certificaten Vijzigen Product 4016146FS
- 2. In het scherm dat opent, zie je nu een overzicht van *alle* bijlagen en ook wat de *bron* van de bijlage is:

| •  | B   | Bijlage  | n Menu     | Bekijken B   | ewerken Functies I | Import/Export                                         |                             |       |
|----|-----|----------|------------|--------------|--------------------|-------------------------------------------------------|-----------------------------|-------|
|    | l   |          | ۶.         |              | - 🔍 📃              | <b>()</b>                                             |                             | Ø     |
| Co | nfi | iguratie | Filteren   |              | Zoeken Alles       | Details Standaard lay-out He                          | elp                         | 1.591 |
|    | •   | x        | Volgnummer | Bron         | Bron               | Volgnummer Bestand                                    | Upload tijdstip             |       |
|    |     |          | 2          | Product      | ATV TP28B00H       | 2 TP28B00H i28C+                                      | One 18-09-2017 15:11        |       |
|    |     |          | 2          | Productgroep | ATV COMBI.I        | <u>Kwaliteitsverklari</u><br>2 <u>opwekkingsrende</u> | ng<br>ment 18-09-2017 15:11 |       |
|    |     |          | 2          | Product      | ATV TB5BC20H       | 2 TB5BC20H E325                                       | EC 18-09-2017 15:11         |       |

3. Gebruik eventueel de *Compano* lay-out voor nog meer informatie over de bijlagen:

| Bijlagen Menu Bekijken | Bewerken Functies    | Import/Export                           |                                                         |                                           |                                   |           |                                  |
|------------------------|----------------------|-----------------------------------------|---------------------------------------------------------|-------------------------------------------|-----------------------------------|-----------|----------------------------------|
| ▶                      | - 🤍 🔲 🚯              |                                         | 2.                                                      |                                           |                                   |           |                                  |
| Filteren               | Zoeken Alles Details | Compano He                              | elp                                                     |                                           |                                   | N         |                                  |
| Bewerken 🛞             | Bron overzicht       | Sleutel S                               | Sleutel omschrijving                                    | Omschrijving                              | Bestand                           | Taal      | Titel                            |
| Verwijder bijlage      | > Product            | 87177759300064<br>4016146FS- v<br>316 0 | 4016146FS-316 Aquaberg<br>vloerputten<br>08717775933588 | 8717775930006 40161<br>316 20180618084731 | l <u>https://att.2ba.nl/87177</u> | 75        | 202009291118176111530382490.jpç  |
| Wijzigen               | Product              | 8717775930006<br>4016146FS              | 4016146FS Aquaberg<br>vloerputten<br>08717775933557     | 8717775930006 40161                       | ehttps://att.2ba.nl/87177         | <u>75</u> | 20200929111817283_1361600089.jpg |
| Zet wijzigen aan       | Product              | 8717775930006<br>4016146R 0             | 4016146R Aquaberg<br>vloerputten<br>08717775932284      | 8717775930006 40161                       | lehttps://att.2ba.nl/87177        | 75        | 20200929111817392_1980130044.jpg |

4. Door te zoeken/filteren op, bijvoorbeeld, productcode kun je snel een overzicht krijgen van alle bijlagen die aan één product gekoppeld zijn:

| 🔦 Bijlagen 🛛 Menu 🛛 Bel             | kijken Bewerken Functies  | Import/Export                 |                              |   |
|-------------------------------------|---------------------------|-------------------------------|------------------------------|---|
| 👔 🎾 🔉 tx6bc                         | 10h 🔽 🔍 🗐                 | <b>1</b>                      | 0.                           | 0 |
| Configuratie Filteren               | Zoeken Alles              | Details Standaard lay-out     | Help                         | 3 |
| <ul> <li>X Volgnummer Br</li> </ul> | ron Bron                  | Volgnummer Bestand            | Upload tijdsup               |   |
| > 1 Pr                              | oduct <u>ATV TX6BC10H</u> | 1 <u>http://atagven</u>       | varming.cor 26-07-2017 08:31 |   |
| 2 Pr                                | oduct <u>ATV TX6BC10H</u> | 2 TX6BC10H A2                 | 18-09-2017 15:11             |   |
| 3 Pr                                | oduct <u>ATV TX6BC10H</u> | 3 TX6BC10H A2<br>Productkaart | 18-09-2017 15:11             |   |

- 5. Andere opties om op te filteren zijn, onder andere:
  - a. Bestandsnaam
  - b. Bestandsnaam extensie (JPG, PDF, etc.)
  - c. Bijlagetype

- d. Upload tijdstip
- e. En meer...

## 1.6 Vuistregels

Compano Online Software

💅 🌮 💭

Wat is nu de beste manier om bijlagen te koppelen? Als een soort vuistregels, kun je het volgende aanhouden:

- Afbeeldingen gekoppeld op *Product* of *Productgroep* erven door naar *Artikel* en *Artikelgroep*. Heb je meerdere artikelen die allemaal op één product gebaseerd zijn, dan volstaat het om een afbeelding bij het product te koppelen; alle artikelen gebaseerd op dit product zullen op deze afbeeldingen terugvallen.
- Als producten of artikelen sterk op elkaar lijken (bijvoorbeeld, moeren of schroeven), koppel dan een afbeelding op het niveau van product- of artikelgroepen; alle producten of artikelen in deze groep zullen dan terugvallen op deze ene afbeelding. Koppelen op productgroep heeft hier de voorkeur boven koppelen op artikelgroep (zie de vorige vuistregel).

Kom je er niet uit, vraag dan Compano om advies.

## 2 Bijlage per product koppelen

In dit hoofdstuk wordt uitgelegd hoe je handmatig een bijlage koppelt aan een product of artikel. De procedure is voor beiden hetzelfde en geldt voor alle typen bijlagen. Daarom is in het voorbeeld gekozen voor het koppelen van een afbeelding.

## 2.1 Een bijlage koppelen

Om een afbeelding aan een product te koppelen:

- 1. Ga via het menu naar *Producten > Producten* en zoek het product waar je de afbeelding wilt koppelen.
- 2. Selecteer het product in de lijst (1) en klik bij Navigatie op de knop Bijlagen (2).

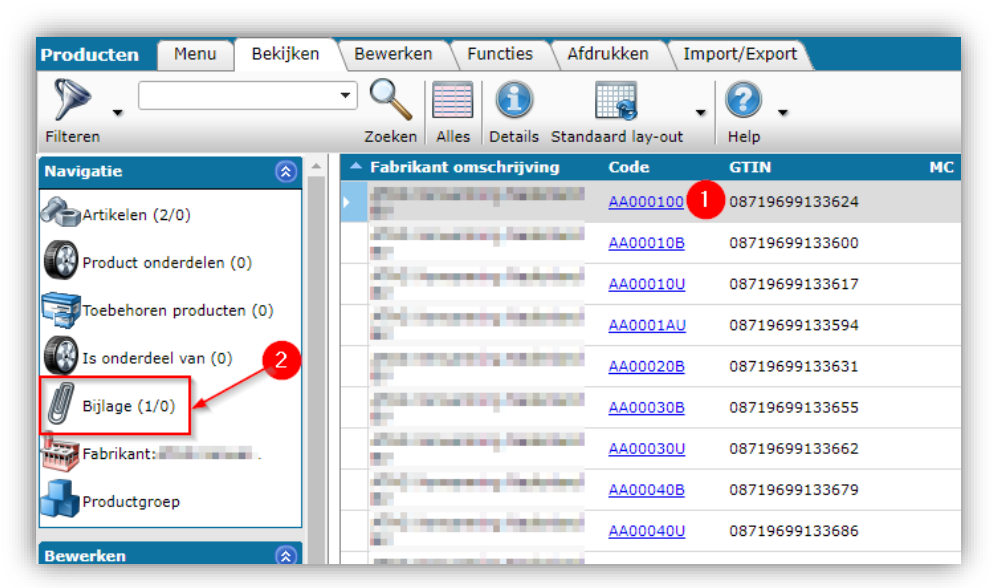

3. Klik in het volgende scherm bij *Bewerken* op *+Toevoegen (3).* Let op: gebruik de NIET de knop *+Bijlagen.* 

| 🔦 Bijlage 🛛 Menu  | Bekijken Bewerken Functies | Import/Export > Product:26074  |
|-------------------|----------------------------|--------------------------------|
|                   |                            | 0.0.                           |
| Inclusief archief | Zoeken Alles               | Details Compano Help           |
| Navigatie         | 🛞 🔺 X Bron overzicht       | t Sleutel Sleutel omschrijving |
| Product:26074     | Product                    | 8: 0001<br>26074 SE 0 260740   |
|                   |                            |                                |
| Bewerken          |                            |                                |
| Toevoegen         | 3                          |                                |
| Bijiagen          |                            |                                |
| Wijzigon          |                            |                                |

4. In het pop-up venster dat nu opent kun je de afbeelding als bijlage toevoegen:

| 📕 Toevoegen - Nieuw(e) bijla | ge bij artikel                                     |            |
|------------------------------|----------------------------------------------------|------------|
| Bijlage                      |                                                    |            |
| Volgnummer                   | [] 2     []                                        |            |
| Omschrijving                 | Sleutel tov onderhoud                              |            |
| Locatie                      | aa00100b.jgg ×<br>https://www.enu/brd/aa00100b.jpg |            |
| Speciaal                     | ".                                                 |            |
| Titel                        | Sleutel tby onderhoud                              |            |
| Taal                         | ni Dutch (Netherlands)                             | <b>-</b> X |
| Versie                       | 2.3                                                |            |
| Bijlagetype                  | PPI Afbeelding voor internet                       | -          |
| Bron                         | URL                                                |            |
| Vertrouwelijk                | 🚯 😑 Ja 🖲 Nee                                       |            |
|                              |                                                    |            |
|                              | Opslaan                                            | Annuleren  |

- a. Volgnummer: Aan een nieuwe bijlage wordt automatisch een volgnummer toegekend, beginnend met 1 voor de eerste bijlage. Optioneel kun je hier zelf een (ander) volgnummer typen. Het volgnummer kan bijvoorbeeld gebruikt worden op een productwebsite; het nummer bepaalt dan in welke volgorde de bijlagen in een afbeeldingen-carrousel getoond worden. De bijlage met het laagste nummer toont dan bijvoorbeeld als eerste.
- b. Omschrijving (verplicht): Typ hier een korte omschrijving van de bijlage.
- c. Locatie (verplicht): Koppel hier een bestand. Dat kan:
  - i. Door een afbeelding (bestand) te *uploaden* via de knop:
  - Door een *locatie* (URL) naar de afbeelding (bestand) in het veld te typen. Deze URL is een verwijzing naar een externe locatie, bijvoorbeeld een (eigen) productwebsite of mediaserver: <u>https://media.bedrijf.nl/product/serie/293847.jpg</u>
- d. Titel: De titel die je wilt meegeven aan de bijlage (vaak gelijk aan omschrijving). Deze kan bijvoorbeeld gebruikt worden op een webshop.
- e. Taal: Geef hier een taal op als dat relevant is. Vul niets in als de bijlage meertalig is. Bijvoorbeeld, bij een energielabel kan taal relevant zijn omdat je hetzelfde label in het

🦻 🌮 🛄

Engels, Duits en Portugees beschikbaar hebt. Je koppelt dan 3 aparte bijlagen, waarbij je bij elke bijlage aangeeft voor welke taal deze is. Maak je later, bijvoorbeeld, een web feed voor een Portugese website, dan wordt alleen het Portugese label geëxporteerd.

- f. Versie: Geef hier eventueel een versienummer op als je meerdere versies van dezelfde bijlage gebruikt.
- g. Bijlagetype: Kies hier het juiste bijlagetype door een deel van het woord te typen, bijvoorbeeld *PPI Afbeelding voor internet.* Dit is een lage resolutie afbeelding. Dit kan ook een bijlagetype zijn dat je eerst zelf gedefinieerd hebt; zie <u>6.2 EIGEN BIJLAGETYPEN</u>.

Let op: Als je een keuzelijst met alle bijlagetypen wilt zien, moet je dit veld eerst leegmaken!

- h. Bron: Het systeem zal zelf automatisch het brontype kiezen:
- i. Vertrouwelijk: Zet de optie op *Ja* als de bijlage alleen voor intern gebruik bedoeld is. De bijlage zal dan niet worden getoond in, bijvoorbeeld, een klantomgeving. Ook wordt de bijlage dan *niet* geëxporteerd in het BMECat-, INSBOU- of SALES-formaat.

## 2.2 Een bijlage wijzigen

Om een afbeelding te wijzigen, bijvoorbeeld bij een Product:

- 1. Ga via het menu naar *Producten* > *Producten* en zoek het product waar je de afbeelding wilt koppelen.
- 2. Selecteer het product in de lijst en klik bij Navigatie op de knop Bijlagen.

| Producten Menu Bekijken Bewerken Functies Afdrukken Import/Export |                                                                                                    |                 |                |    |   |                                        |  |
|-------------------------------------------------------------------|----------------------------------------------------------------------------------------------------|-----------------|----------------|----|---|----------------------------------------|--|
| ⋟.                                                                | - 🔍 🗐 🚯                                                                                                    | -               | 2.             |    |   |                                        |  |
| Filteren                                                          | Zoeken Alles Details Stan                                                                                                    | daard lay-out   | Help           |    |   |                                        |  |
| Navigatie 🛞 🖆                                                     | Fabrikant omschrijving                                                                                                    | Code            | GTIN           | MC | F | T Product omschrijving                 |  |
| Artikelen (3/0)                                                   | the second system and                                                                                                    | <u>AA000100</u> | 08719699133624 |    |   | TERUGSLAGKLEP BOVENBAK<br>CLV SYSTEEM  |  |
| Renduct onderdelen (0)                                            | <ul> <li>Manufacture de la construir de la construir de la</li></ul> | AA00010B        | 08719699133600 |    |   | WATERONTHARDER 5 LITER                 |  |
|                                                                   | <ul> <li>A second symplectic design of the second symplectic design of the second symplect</li></ul> | AA00010U        | 08719699133617 |    |   | MODULE 0-10 VOLT Q-SERI                |  |
| Toebehoren producten (0)                                          | All and the second second second second second second second second second second second second second second s                                                                                                    | AA0001AU        | 08719699133594 |    |   | CONCENTRISCH<br>AANSLUITSTUK Ø 60/Ø100 |  |
| Is onderdeel van (0)                                              | and the second second s       | AA00020B        | 08719699133631 |    |   | WATERONTHARDER 10<br>LITER             |  |
| Bijlage (1/0)                                                     | the second system of the                                                                                                    | AA00030B        | 08719699133655 |    | 2 | WATERONTHARDER 15<br>LITER             |  |
| Fabrikant:                                                        | and the second starting the barrier of                                                                                                    | AA00030U        | 08719699133662 |    |   | DRIEWEGKLEP SAM.VC4013<br>230V 22 KNEL |  |
| Productgroep:DESC.DES                                             | A DATE from a second second seco                                                                                                    | AA00040B        | 08719699133679 |    |   | WATERONTHARDER 20<br>LITER             |  |
|                                                                   | Coll Internet State and                                                                                                    | AA00040U        | 08719699133686 |    |   | DRIEWEGKLEP SAM.VC4013<br>230V 1"BU    |  |

3. Klik in het volgende scherm bij *Bewerken* op *Wijzigen* (3):

| 🔦 Bijlage 🛛 Menu 🔷 Bekijken | Bewerken Import/Export > Produ              |                                                                      |
|-----------------------------|---------------------------------------------|----------------------------------------------------------------------|
|                             | 🕂 🧍 🙀 🧪                                     | 🗙 🛛 🖆 🗸 🞯 🗸                                                          |
| Zoeken                      | Toevoegen Bijlagen Afbeelding Wijzigen V    | /erwijderen record(s) Kopiëren Help                                  |
| Navigatie 🛞                 | <ul> <li>Volgnummer Omschrijving</li> </ul> |                                                                      |
| Product:AA00010B WATE       | > 1 <u>DeepLink</u>                         |                                                                      |
| Remeter A                   | 📄 Wijzigen - DeepLink                       | •                                                                    |
| bewerken ×                  | Bijlage                                     |                                                                      |
| Toevoegen                   | Volanummer                                  | (i)                                                                  |
| Bijlagen                    | Omschrijving                                | 1 DeepLink                                                           |
| Afbeelding                  | Bestand                                     | descale-5 x http://www. nl/producten/waterontharder/ y-waterontharde |
| Wijzigen 3                  | Speciaal                                    |                                                                      |
|                             | Titel                                       | 5                                                                    |
| Verwijderen record(s)       | Taal                                        |                                                                      |
| Konjëren                    | Versie                                      |                                                                      |
| - Ropieren                  | Bijlagetype                                 | LNK Deeplink                                                         |
| Plakken                     | Bron                                        | www                                                                  |
|                             |                                             |                                                                      |
|                             |                                             | Opelage 6 Appulator                                                  |
|                             |                                             | Opsiaan Opsiaan                                                      |

💕 🌮 🛄

- a. In het pop-up venster dat nu opent kun je de afbeelding nu wijzigen door op de knop met de 3 puntjes te klikken (4) en een nieuwe afbeelding te selecteren, of door in het veld een nieuwe URL te typen.
- 4. Klik op de knop *Opslaan* (6).

### 2.3 Een bijlage archiveren/verwijderen

Een afbeelding kan ook gearchiveerd of verwijderd worden:

- 1. Ga via het menu naar *Producten > Producten* en zoek het product waar je de afbeelding wilt archiveren of verwijderen.
- 2. Selecteer het product in de lijst en klik bij Navigatie op de knop Bijlagen.

| Producten Menu Bekijken Bewerken Functies Afdrukken Import/Export |                                                                                                    |              |                |    |   |                                        |  |  |
|-------------------------------------------------------------------|----------------------------------------------------------------------------------------------------|--------------|----------------|----|---|----------------------------------------|--|--|
|                                                                   |                                                                                                    |              |                |    |   |                                        |  |  |
| Filteren                                                          | Zoeken   Alles   Details Stand                                                                                                    | aard lay-out | Help           |    |   |                                        |  |  |
| Navigatie 🛞 📤                                                     | Fabrikant omschrijving                                                                                                    | Code         | GTIN           | MC | F | T Product omschrijving                 |  |  |
| Artikelen (3/0)                                                   | the second by belowed                                                                                                    | AA000100     | 08719699133624 |    |   | TERUGSLAGKLEP BOVENBAK<br>CLV SYSTEEM  |  |  |
| Reduct onderdelen (0)                                             | Participation of the second second se       | AA00010B     | 08719699133600 |    |   | WATERONTHARDER 5 LITER                 |  |  |
|                                                                   | <ul> <li>Mail International Residence of Res</li> </ul>                                                                                                    | AA00010U     | 08719699133617 |    |   | MODULE 0-10 VOLT Q-SERIE               |  |  |
| Toebehoren producten (0)                                          | <ul> <li>A state of the second second se</li></ul> | AA0001AU     | 08719699133594 |    |   | CONCENTRISCH<br>AANSLUITSTUK Ø 60/Ø100 |  |  |
| Is onderdeel van (0)                                              | party and a second second size of                                                                                                    | AA00020B     | 08719699133631 |    |   | WATERONTHARDER 10<br>LITER             |  |  |
| Bijlage (1/0)                                                     | the second second                                                                                                    | AA00030B     | 08719699133655 |    |   | WATERONTHARDER 15<br>LITER             |  |  |
| Fabrikant:                                                        | the second optication of the                                                                                                    | AA00030U     | 08719699133662 |    |   | DRIEWEGKLEP SAM.VC4013<br>230V 22 KNEL |  |  |
| Productgroep:DESC.DES                                             | COUP increasing balacters<br>EX                                                                                                    | AA00040B     | 08719699133679 |    |   | WATERONTHARDER 20<br>LITER             |  |  |
|                                                                   | <ul> <li>Contraction (Sector 4)</li> </ul>                                                                                                    | AA00040U     | 08719699133686 |    |   | DRIEWEGKLEP SAM.VC4013<br>230V 1"BU    |  |  |

3. Klik in het volgende scherm bij *Bewerken* op *Verwijderen record(s)*(3):

| 🔦 Bijlage 🛛 Menu 🛛 Bekijken | Bewerken Functies | Import/Export                      | » <b>Product:</b> EO-A1-40x20/14 Electrisc                               |                          |
|-----------------------------|-------------------|------------------------------------|--------------------------------------------------------------------------|--------------------------|
| 2.                          | - 🤍 📃             | <ol> <li>I</li> </ol>              | 2.                                                                       |                          |
| Inclusief archief           | Zoeken Alles      | Details Compano                    | Help                                                                     |                          |
| Navigatie 🛞                 | Bron overzicht    | X Sleutel                          | Sleutel omschrijving                                                     | Omschrijving             |
| Product:EO-A1-40x20/1       | Product           | 3 40x20/14                         | 4EO-A1-40x20/14 Electrische heater<br>400x200 14kW 2VV<br>08595102214025 | Afbeelding voor drukwerk |
| Bewerken 🛞                  | Product           | 859510220000<br>EO-A1-<br>40x20/14 | 4EO-A1-40x20/14 Electrische heater<br>400x200 14kW 2VV<br>08595102214025 | Deeplink                 |
| Toevoegen                   |                   |                                    |                                                                          |                          |
| Wijzigen                    |                   |                                    |                                                                          |                          |
| Verwijderen record(s)       |                   |                                    |                                                                          |                          |

4. <u>Let op</u>: De afbeelding verdwijnt uit het bijlagenoverzicht, maar wordt *eerst* gearchiveerd. Door het Filter op *Inclusief archief* te zetten (4), kan de afbeelding weer zichtbaar gemaakt worden:

| 🔦 Bijlage Menu Bekijken | Bewerken Functies Import/Export * Product:EO-A1-40x20/14 Electrisc                                                                                        |                          |
|-------------------------|----------------------------------------------------------------------------------------------------|--------------------------|
|                         | Q   ■ ()    , () .                                                                                                    |                          |
| Inclusief archief       | Zoeken Alles Details Compano Help                                                                                                    |                          |
| Navigatie 🛞             | Scon overzicht X Sleutel Sleutel omschrijving                                                                                                    | Omschrijving             |
| Product:EO-A1-40x20/1   | 8595102200004         EO-A1-40x20/14         Electrische heater           Product         EO-A1-<br>40x20/14         400x200         14kW 2VV             | Afbeelding voor drukwerk |
| Bewerken 🛞              | 8595102200004         EO-A1-40x20/14         Electrische heater           Product         EO-A1-<br>40x20/14         400x200 14kW 2VV         400x201 025 | Deeplink                 |
| Toevoegen               |                                                                                                    |                          |
| Bijlagen                |                                                                                                    |                          |

5. Wil je een afbeelding helemaal verwijderen, selecteer dan de gearchiveerde afbeelding en klik onder *Bewerken* nogmaals op *Verwijderen record(s) (5)*.

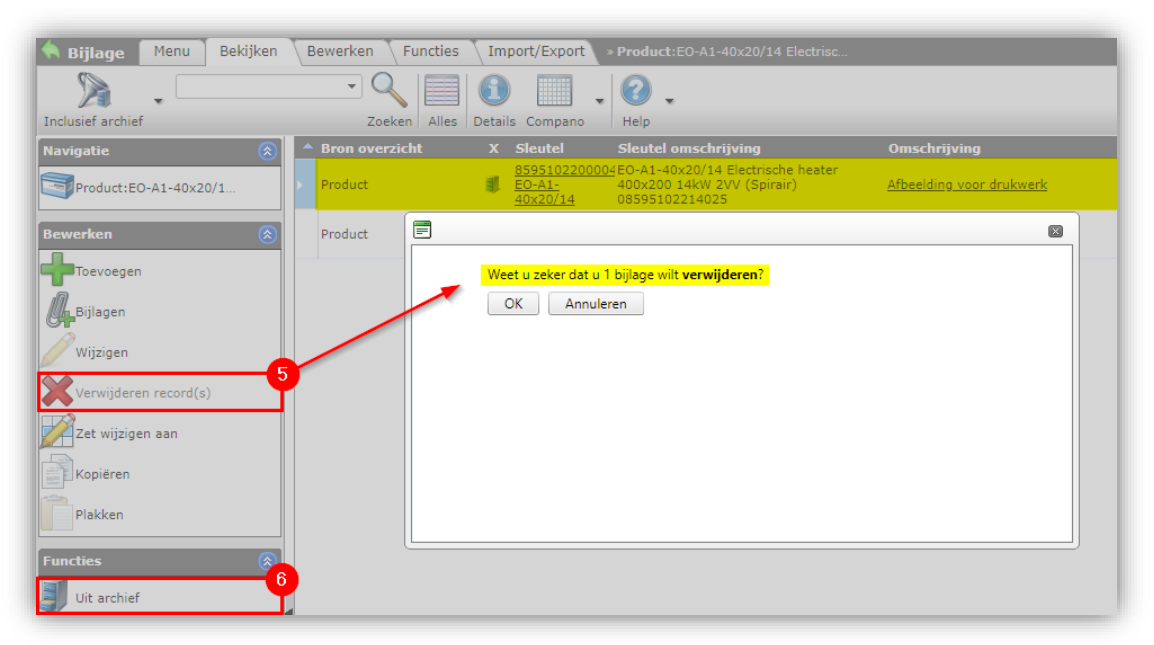

6. Een afbeelding kan ook weer uit het archief gehaald worden. Selecteer hiertoe de gearchiveerde afbeelding en klik onder *Functies* op *Uit archief* (6).

<u>NB</u>: De *Archiefstatus* van een bijlage kan gebruikt worden in (XML/JSON) feeds of bij (berekende) gebruiker-specifieke velden.

## 3 Bijlagen per productgroep koppelen

Zoals eerder uitgelegd, kan een bijlage in principe gekoppeld worden aan:

- Een productgroep  $\rightarrow$  Zie het vervolg van deze handleiding
- Een publicatie node in een publicatieboom → Meer hierover lees je in de *Manual publications*.

Welke methode je kiest wordt bepaald door de wijze waarop de bijlages gebruikt gaan worden. Overleg met je Compano consultant over de beste opzet.

<u>Tip</u>: Door bijlagen te koppelen aan productgroepen worden deze later doorgegeven aan alle publicatiestructuren die op basis van de productgroepen gegenereerd worden. Het voordeel hiervan is dat, ondanks dat er meerdere publicatiestructuren zijn (bijv. voor de webshop, catalogus, etc.), er maar op één plek (de productgroep) een bijlage gekoppeld en onderhouden hoeft te worden. Meer hierover lees je in de Handleiding Publicaties.

In het vervolg van dit hoofdstuk wordt uitgegaan van het koppelen van bijlagen aan *productgroepen*.

#### Voorbeeld

🍠 🌮 💭

Als voorbeeld wordt het koppelen van afbeeldingen voor een LED-verlichting webshop gebruikt. Zie voor een overzicht van deze webshopstructuur <u>9 Appendix A. Voorbeelden koppelen</u> <u>AFBEELDINGEN</u>

### 3.1 Bijlage handmatig koppelen

Volg onderstaande stappen om handmatig per productgroep een bijlage te koppelen:

1. Ga via *Menu > Systeem* (1) naar *Configuratie:* (2)

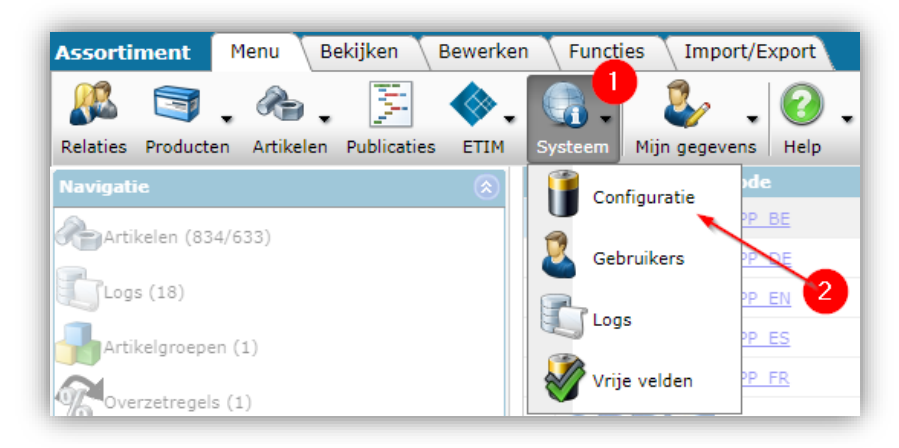

2. Klik in het overzicht op *Productgroepen* (3):

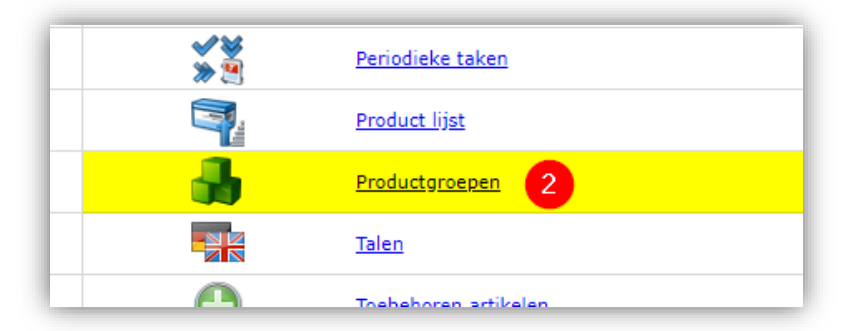

3. Selecteer een productgroep (4) en klik op *Bijlagen* (5):

| Productgroepen Menu Be | kijken Bewerke | en Import/E   | Export                                |                        |
|------------------------|----------------|---------------|---------------------------------------|------------------------|
| ⋟.                     | • 🔍 🔲          |               | . ? .                                 |                        |
| Filteren               | Zoeken Alles   | Details Stand | laard lay-out Help                    |                        |
| Navigatie 🛞            | ▲ Code         | Fabrikant     | Hoofdomschrijving                     | Omschrijving           |
|                        | Alfie          | 0.0           | LED Spots                             | LED Inbouwspot Alfie   |
| Productgroepen (0)     | Amelia         | 0.00          | LED Spots                             | LED Inbouwspot Amelia  |
| Producten (8/0)        | Apollo         | 100           | LED Opbouwarmaturen<br>(Wand/Plafond) | LED Plafondlamp Apollo |
| Bijlage (41/0)         | Ava            | (e)           | LED Spots                             | LED Inbouwspot Ava     |
|                        | BAT T8         | 4             | LED Montagebalken                     | LED T8 Batten          |
|                        | BATT           | 144           | LED Armaturen                         | LED Montagebalken      |

4. In het volgende scherm krijg je een overzicht te zien van alle bijlagen die aan deze productgroep gekoppeld zijn. Gebruik de knop *+ Toevoegen* (6) om een bijlage toe te voegen:

| 🔦 Bijlage 🛛 Menu 🔹 Bekijk | en Bewerken Import/Export » Productgroep:BAT_T8 LED T8 Ba |
|---------------------------|-----------------------------------------------------------|
|                           |                                                           |
| Inclusief archief         | Zoeken Alles Details Standaard lay-out Help               |
| Navigatie                 | Volgnummer Omschrijving                                   |
|                           | > 1 Product Picture                                       |
| Productgroep:DAI_18 L     | 2 Application Picture                                     |
| Bewerken                  | 3 Dimensional Drawing                                     |
|                           | 4 Dimensional Drawing                                     |
| foevoegen 6               | 5 Accessory Picture                                       |
| Bijlagen                  | 5 Accessory Picture                                       |
| Afbeelding                | 5 Accessory Picture                                       |
|                           | 5 Accessory Picture                                       |
| 🥖 Wijzigen                | 5 Accessory Picture                                       |
| Verwijderen record(s)     | 5 Accessory Picture                                       |
|                           | 5 Accessory Picture                                       |
| Kopiëren                  | 5 Accessory Picture                                       |
| Plakken                   | 5 Accessory Picture                                       |
|                           | 6 Accessory Picture                                       |

5. Vul in het pop-up scherm de juiste waarden (7) voor de attachment in. Zie <u>2.1 EEN BIJLAGE</u> KOPPELEN voor een uitleg van de verschillende velden:

| 📄 Toevoegen - Nieuw(e) bijlag | e bij productgroep BAT_T8 LED T8 Batten                                                                                        | •        |
|-------------------------------|----------------------------------------------------------------------------------------------------|----------|
| Bijlage                       |                                                                                                    |          |
| Volgnummer                    |                                                                                                    | <b>^</b> |
| Omschrijving                  | Inbouw LED-spot                                                                                                    |          |
| Bestand                       | 140055990_LEDPanelRc-SI_Sg595-34W-3000-WH_02.eng x<br>[Data/Environments/000001/Attachment/Bijlage/ExtraImages/SIImPerf/14005] |          |
| Speciaal                      |                                                                                                    |          |
| Titel                         | Spot performer                                                                                                    |          |
| Taal                          | nl-NL Nederlands (NL).                                                                                                    |          |
| Versie                        | 2                                                                                                    |          |
| Bijlagetype                   | PPI Image for internet                                                                                                    | -        |
| Bron                          | Onbekend                                                                                                    |          |
|                               | Opslaan 8 Annulere                                                                                                    | en       |

6. Klik op *Opslaan* (8) om de bijlage op te slaan.

## 4 Bijlage per Artikelgroep koppelen

Het koppelen van bijlagen aan een artikelgroep werkt in principe hetzelfde als het koppelen van een bijlage aan een productgroep; alle artikelen die in de artikelgroep zijn ondergebracht, erven automatisch de bijlage uit de artikelgroep.

<u>Belangrijk</u>: Een artikelgroep erft NOOIT bijlagen uit een product of productgroep. Dat betekent dat als bij een artikel geen bijlage gekoppeld is, dan wordt eerst gekeken of er een bijlage bij de artikelgroep gekoppeld is. Is daar ook geen bijlage te vinden, dan zal het artikel de bijlage van het product erven. Staat er bij het product ook geen bijlage, dan erft het artikelen de bijlage uit de productgroep.

## 5 Bijlagen koppelen via FTPS en importsjabloon

Handmatig koppelen van bijlagen is veel werk. Een snellere methode is bijlagen koppelen via FTPS en een importsjabloon. Deze procedure bestaat uit twee stappen:

- 1. Bijlagen uploaden via FTPS: Je bijlagen-bestanden kan je via het FTP-protocol overzetten naar je Compano server. Je hebt hiervoor een (gratis) FTPS-account nodig.
- 2. Bijlagen koppelen via importsjabloon: Middels een importsjabloon (spreadsheet) geef je aan welke bijlage(n) aan welk product, artikel, of groep gekoppeld moet worden.

## 5.1 Bijlagen uploaden via FTPS

FTPS staat voor *File Transfer Protocol SSL*. Met dit protocol kun je bestanden van je computer versleuteld (beveiligd) uploaden naar je Compano server. Je hebt hiervoor FTPS-software en een FTPS-account van Compano nodig.

- Heb je nog geen (gratis) FTPS-account, vraag deze dan aan via <u>support@compano.com</u>
- Heb je nog geen FTPS-software, download dan de open-source *FileZilla Client*

<u>NB</u>: Vanaf 15 januari 2021 is het FTPS (FTP SSL/TLS) protocol actief. Oudere FTP-accounts zijn geconverteerd naar het FTPS-protocol.

### 5.1.1 Bijlagen indelen

Voordat je bijlagen gaat uploaden, is het goed om na te denken over hoe je de bijlagen gaat indelen in mappen. Met een logische mappenstructuur is het straks veel makkelijker om bijlagen te onderhouden.

Je bent geheel vrij in het indelen van je mappenstructuur. Compano geeft ter overweging de volgende tips:

- Maak hoofdmappen aan voor Product en/of Artikel (Item) bijlagen, bijvoorbeeld *PRD* en *ITM.*
- Maak submappen aan voor Product en Productgroep bijlagen, bijvoorbeeld *ProductImage* en *ProductGroupImage*, de eerste map is voor unieke productafbeeldingen, de tweede voor afbeeldingen op productgroepsniveau.

Compano Online Software

• Of, maak submappen aan voor de verschillende Bijlagentypen, zoals: *PPI, PHI, SCH, CAD* of één van de andere typen van de Ketenstandaard.

#### 5.1.2 Bijlagen uploaden

Om bijlagen te uploaden via FTPS:

 Start je FTPS-software op, bijvoorbeeld *FileZilla*, en maak verbinding met de FTPS-server van Compano. Vul hiervoor de juiste gegevens in bij *Host, Gebruikersnaam*, en *Wachtwoord*. Klik vervolgens op knop *Snelverbinden*.

Host-adres voor FTPS: ftps.compano.com → Gebruik: Expliciet FTP over TLS

a. Ga in FileZilla naar het menu *Bestand > Sitebeheer*.

| ΓZΡ   | PIMD  | emo - PIMD   | emo@ft   | p.compano.co  | om - File | Zilla       |      |          |
|-------|-------|--------------|----------|---------------|-----------|-------------|------|----------|
| Besta | and   | Bewerken     | Beeld    | Overdracht    | Server    | Bladwijzers | Help |          |
|       | Siteb | eheer        |          |               |           | Ctrl+S      | P    | <b>M</b> |
|       | Huid  | lige verbind | ing naar | Sitebeheer ko | piëren    |             | W    | achtwo   |
|       | Nieu  | we tab       |          |               |           | Ctrl+T      |      | icintwo  |
|       | Tab s | luiten       |          |               |           | Ctrl+W      |      |          |
|       | Expo  | orteren      |          |               |           |             |      |          |
|       | Impo  | orteren      |          |               |           |             | H    |          |
|       | Besta | anden toner  | n die nu | worden bewer  | kt        | Ctrl+E      |      |          |
|       | Afslu | uiten        |          |               |           | Ctrl+Q      |      |          |
|       | Ī     |              |          |               |           |             | _    |          |

b. Klik, in het pop-venster, op *Nieuwe site* en vul op het tabblad *Algemeen* het volgende in:

| Cash-b                      | 9 Attachmente                                        |
|-----------------------------|------------------------------------------------------|
| Sitebeneer                  | ^                                                    |
| Invoer selecteren:          | Algemeen Geavanceerd Overdrachtinstellingen Tekenset |
|                             | Protocol: FTP - File Transfer Protocol 🗸             |
|                             | Host: ftps.compano.com Poort:                        |
|                             | Versleuteling: Vereist expliciet FTP over TLS 🗸 🗸    |
|                             | Inlogtype: Normaal V                                 |
|                             | Gebruiker: <a><br/> <a></a></a>                      |
|                             | Wachtwoord:                                          |
|                             |                                                      |
|                             | Achtergrondkleur: Geen 🗸                             |
|                             | Opmerkingen:                                         |
|                             | ^                                                    |
| Nieuwe site Nieuwe map      |                                                      |
| Nieuwe bladwijzer Hernoemen |                                                      |
| Verwijderen Kopiëren        |                                                      |
|                             | Verbinden OK Annuleren                               |
|                             |                                                      |

- i. Protocol: Selecteer het reguliere FTP File Transfer Protocol
- ii. Host: ftps.compano.com

🦻 🌮 🛄

- iii. Versleuteling: Selecteer Vereist expliciet FTP over TLS
- iv. Inlogtype: Selecteer Normaal
- v. Gebruiker: Typ je gebruikersnaam
- vi. Wachtwoord: Typ je wachtwoord
- c. Klik vervolgens op *OK* om de verbinding tot stand te brengen.

<u>Opmerking</u>: Wanneer je *voor het eerst* verbinding maakt met een nieuwe, beveiligde FTPS-site, moet je het *beveiligingscertificaat* vertrouwen. Zorg ervoor dat je de juiste vinkjes zet en klik dan op *OK*:

| 1 | stellen of de server vertrouwd kan worden.                                                                                                    | ie. |
|---|----------------------------------------------------------------------------------------------------|-----|
|   | Compare the displayed fingerprint with the certificate fingerprint you have received fro<br>your server administrator or server hosting provider. | m   |
|   | Certificate in chain: 0 (Server certificate) v                                                                                                    |     |
|   | Certificate                                                                                                    |     |
|   | Overzicht                                                                                                    | ^   |
|   | Vingerafdruk (SHA-256): ce:b5:05:5a:5b:5a:1f:1f:16:a6:71:e7:eb:33:12:25:<br>9a:97:35:3b:f5:24:ec:98:40:43:74:71:a3:2b:eb:9b                       |     |
|   | Vingerafdruk (SHA-1): 6f:33:fc:b7:92:a0:9d:0e:02:ab:ee:b8:25:d3:40:46:02:36:f3:94                                                                 | 1   |
|   | Validity period: From 4-6-2020 02:00:00 to 25-7-2022 01:59:59                                                                                     |     |
|   | Subject                                                                                                    |     |
|   | Gebruikelijke naam: *.compano.com                                                                                                    |     |
|   | Alternatieve namen: *.compano.com                                                                                                    |     |
|   | compano.com                                                                                                    |     |
|   | Issuer                                                                                                    |     |
|   | Gebruikelijke naam: Sectigo RSA Domain Validation Secure Server CA                                                                                |     |
|   | Organisatie: Sectigo Limited                                                                                                    |     |
|   | Land: GB<br>Staat of provincies – Greater Manchester                                                                                              |     |
|   | Lokaliteit: Salford                                                                                                    |     |
|   | Dataile                                                                                                    |     |
|   | Serial: 00:c4/7c/7a/fb/ab/30:0d:45:27:8f5a/36/a7/c5/c2:56                                                                                         |     |
|   | Oreschere elevitele le seitere : DCA met 2040 bits                                                                                                |     |
|   | Opendaar sieuteraigontme: KSA met 2048 bits                                                                                                    |     |
|   | Handtekening-algoritme: KSA-SHA256                                                                                                    |     |
|   | Sessiedetails                                                                                                    |     |
|   | Host: ftps.compano.com:21                                                                                                    |     |
|   | Protocol: TLS1.2 Code: AES-256-GCM<br>Sleuteluitwisseling: ECDHE-SECP256R1-RSA-SHA384 Mac: AEAD                                                   |     |
|   | Trust the server certificate and carry on connecting?                                                                                             |     |
|   | Always trust this certificate in future sessions.                                                                                                 |     |
|   | Dit certificaat vertrouwen on de vermelde alternatieve hostnamen                                                                                  |     |

2. Zodra de verbinding gemaakt is, krijg je de mappenstructuur op de Compano server te zien. Sleep vervolgens de *PRD- en ITM-mappen* die je gemaakt hebt naar de map *Attachments* op de server (dus van de linker kolom naar de rechterkolom):

| Host: ftp.co | ompano.com Gebruikersnaam: PIMDemo Wachtwoord:                                                                                                    | Poort: 21 Snelverbinden 💌 |
|--------------|----------------------------------------------------------------------------------------------------|---------------------------|
| Status.      | ngciogu                                                                                                    |                           |
| Status:      | Map '/Attachments/PRD' aanmaken                                                                                                    |                           |
| Status:      | Verbinding met server verbroken                                                                                                    |                           |
| Lokale site: | C:\Users\mfloris\Pictures\PRD\                                                                                                    | Externe site: /           |
|              | 🖃 🔚 Pictures                                                                                                    | ∧ <u>□</u> /              |
|              | Camera Roll                                                                                                    | ? Attachments             |
|              | E ControlCenter4                                                                                                    |                           |
|              |                                                                                                    |                           |
|              | Saved Pictures                                                                                                    |                           |
|              | wallpapers                                                                                                    | J                         |
|              |                                                                                                    | Bestandsnaam              |
|              | Principou Principou Princi |                           |
|              |                                                                                                    |                           |
|              | Saved Games                                                                                                    | Attachments               |
|              | Searches                                                                                                    | 1 Star                    |
|              | SendTo                                                                                                    | v   <sup>m</sup> ±        |

3. De mappen en afbeeldingen worden nu overgezet. Je kunt controleren of één en ander goed gegaan is, door de (nieuwe) mapjes in de rechterkolom open te klikken.

## 5.2 Bijlagen koppelen via importsjabloon

Nu de bijlagen op de server staan, kun je aangeven welke afbeelding bij welk product of productgroep hoort, of bij welk artikel of welke artikelgroep. Je doet dit met een Excel-bestand waar je voor elk product of productgroep precies aangeeft welke bijlage(n) erbij horen.

#### 5.2.1 Bijlagen bestand voorbereiden

Het Excel-bestand dat je hiervoor nodig hebt, vind je via de <u>Compano Help website</u>: *Importsjabloon Bijlagen*.

Het bestand heeft de volgende opbouw:

| 4 | A       | В                          | С      | D                    | E                                                                           | F    | G          | н             | 1           | J.     | К               |
|---|---------|----------------------------|--------|----------------------|-----------------------------------------------------------------------------|------|------------|---------------|-------------|--------|-----------------|
| 1 | Bron    | Leverancier/Fabrikant code | Code   | Omschrijving         | Bestand                                                                     | Taal | Volgnummer | Titel         | BijlageType | Versie | Bron verwijzing |
| 2 | Product | 8719311999997              | 123456 | Omschrijving bijlage | https://att.2ba.nl/8718552000004/master/PPI/20200915124414208_574538653.jpg | NL   | 1          | Titel bijlage | PPI         | 3.0    | URL             |
| 3 |         |                            |        |                      |                                                                             |      |            |               |             |        |                 |

Bron: Geef aan of het om een bijlage voor een product, productgroep, artikel of artikelgroep gaat. Leverancier/Fabrikant code: Geef de leverancier/fabrikant-code op. Dit kan het *Global Location Number (GLN)* zijn, of de lettercode die de leverancier/fabrikant in je COS-omgeving heeft. Je kan deze code opzoeken via *Menu > Producten > Fabrikant*: <u>NB</u>: Koppel je een bijlage aan het artikel/artikelgroep, gebruik dan de leverancierscode, koppel je een bijlage aan de fabrikant/fabrikantsgroep, gebruik dan de fabrikantscode.

| Fabrikant | Organisatie | Artikelbeheer Verta | alingen |               |
|-----------|-------------|---------------------|---------|---------------|
| Algemeen  |             |                     |         |               |
| Code      |             | 🚺 ZGI               |         |               |
| Fabrikant |             | i                   |         | 🗌 Automatisch |
| Logo      |             | <b>i</b>            |         |               |

Code: Typ de product(groep) of artikel(groep) code (nummer) waaraan je de bijlage wilt koppelen. Omschrijving: Typ een omschrijving voor de bijlage.

Bestand: Geef hier het pad naar het bijlagebestand op; dit kan een (relatief) pad zijn dat verwijst naar de map op de Compano server waar het bestand staat, of een link naar een bestand op een externe server.

Pad naar Compano server bestanden Het pad naar bestanden op de server van Compano moet altijd beginnen met:

\Data\Environments\[omgevingsnummer]\Attachment\Bijlage\

Het omgevingsnummer vind je via Menu > Help > Info.

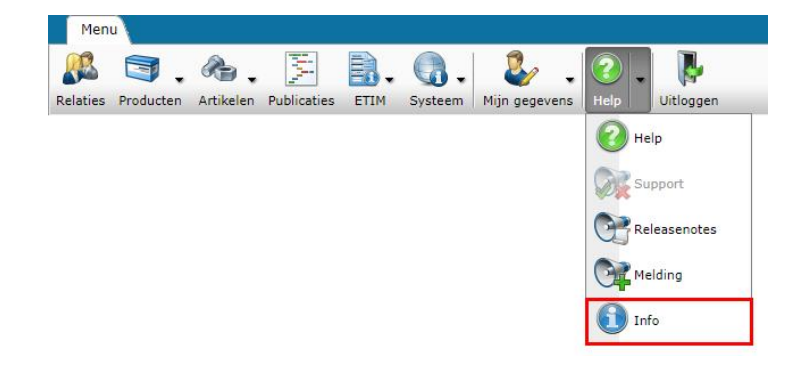

🦻 ᠫ 💭

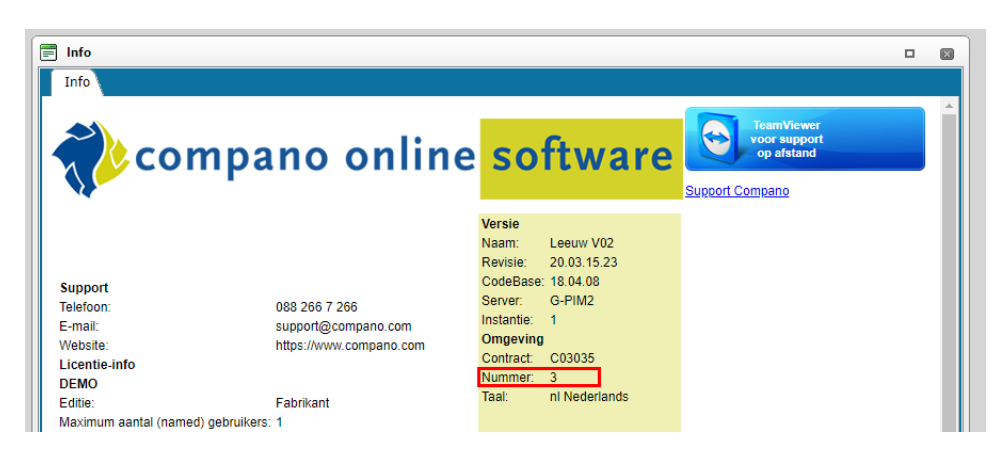

Gebruik voor het omgevingsnummer altijd 6 cijfers met voorloopnullen. In dit voorbeeld wordt het pad dus:

#### \Data\Environments\000003\Attachment\Bijlage\

Heb je zelf nog een mappenindeling voor je bijlagen gebruikt, dan kan het volledige pad bijvoorbeeld zijn:

#### \Data\Environments\000003\Attachment\Bijlage\PRD\PPI\LED-panel-AA00023384.jpg

Taal: Geef de taalcode op. Per taal kan een aparte bijlage worden gekoppeld, bijvoorbeeld een Nederlandstalige handleiding voor **nl** en een Engelstalige voor **en**.

Volgnummer: Het is mogelijk om meerdere bijlagen bij één product te plaatsen. Geef met een nummer aan welke bijlage als eerste getoond moet worden (1, 2, etc.)

Titel: Geef een titel voor de bijlage op; deze titel kan bijvoorbeeld gebruikt worden op een website.

BijlageType: Geef altijd aan van welk type een bijlage is door hier de juiste code in te vullen. Standaardcodes, volgens de Ketenstandaard, zijn:

| • | Code    | Omschrijving                       | Туре                               |
|---|---------|------------------------------------|------------------------------------|
|   | PPI     | Afbeelding voor internet           | Afbeelding voor internet           |
|   | LNK     | Deeplink                           | Deeplink                           |
|   | Unknown | Onbekend                           | Onbekend                           |
|   | CAD     | CAD                                | CAD                                |
|   | CHR     | Link naar sheet                    | Link naar sheet                    |
|   | EEP     | Energielabel                       | Energielabel                       |
|   | LDT     | Fotometrie                         | Fotom etrie                        |
|   | LOG     | Logo                               | Logo                               |
|   | MAN     | Handleiding                        | Handleiding                        |
|   | MTE     | Installatie- en onderhoudsdocument | Installatie- en onderhoudsdocument |
|   | OTA     | Overige bijlage                    | Overige bijlage                    |
|   | OTD     | Overig document                    | Overig document                    |
|   | στν     | Overig visueel element             | Overig visueel element             |
|   | PHI     | Afbeelding voor drukwerk           | Afbeelding voor drukwerk           |
|   | PRT     | Presentatie document               | Presentatie document               |
|   | PVI     | Presentatie video                  | Presentatie video                  |
|   | SCH     | Schema                             | Schema                             |
|   | SOF     | Software                           | Software                           |
|   | STR     | Certificaten                       | Certificaten                       |

Versie: Geef hier eventueel een versienummer van het bestand op.

Bronverwijzing: Deze kolom *niet* invullen (maar ook niet verwijderen); de bronverwijzing wordt door de applicatie automatisch toegekend.

Vertrouwelijk (optioneel): Zet deze optie op *Ja* als de bijlage *niet* in een data feed moet worden opgenomen. De bijlage wordt ook *niet* geëxporteerd in het BMEcat of DICO (INSBOU/SALES) format.

🥰 🌮 💭

### 5.2.2 Entering relative paths (FTP)

Bij het uploaden van bijlagen via FTP naar de Compano-server zijn deze waarschijnlijk georganiseerd in mappen, bijvoorbeeld:

|           | 1 |
|-----------|---|
| Foil      |   |
| Aluminium |   |
| - Plastic |   |
| 📊 Tape    |   |
| - Duct    |   |
| - Masking |   |

Relatieve paden naar bijlagen in de mappenstructuur kunnen worden gegenereerd met behulp van de volgende methode (Windows):

1. Typ cmd en gebruik <ENTER> in het zoekvak van Windows:

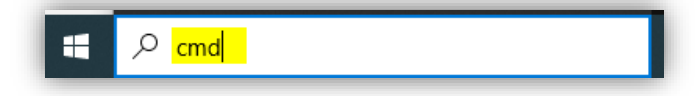

2. In de Windows-terminal die wordt geopend, navigeer je met behulp van de **cd**- en **dir**-opdrachten naar de bovenste map met uw bijlagen, bijvoorbeeld:

| d        | Start<br>Opdrachtp     | Invoegen<br>rompt        | Pagina-indeling                  | Formules                 | Genevens | Cc |
|----------|------------------------|--------------------------|----------------------------------|--------------------------|----------|----|
| Mi<br>(c | crosoft W<br>) Microso | Vindows [V<br>oft Corpor | ersion 10.0.19<br>ation. Alle re | 042.1586]<br>chten voorb | ehouden. |    |
| C:       | \Users\                |                          | >cd Pictures\P                   | RD                       |          |    |
| 1        |                        |                          |                                  |                          |          |    |

3. Typ vervolgens in het terminalvenster **dir / b /s > attachment-paths.csv** 

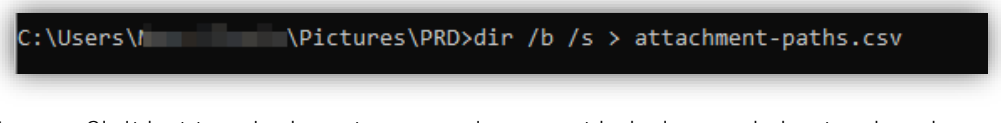

- 4. Sluit het terminalvenster en navigeer met behulp van de bestandsverkenner opnieuw naar de bovenste map met je bijlagen.
- 5. Open het CSV-bestand dat je hebt gegenereerd:

|    | А         | В   | С                         | D          | E         | F          | G           | н          | I       | J        |  |
|----|-----------|-----|---------------------------|------------|-----------|------------|-------------|------------|---------|----------|--|
| 1  | C:\Users\ |     | <pre>S\Pictures\</pre>    | PRD\attack | nment-pat | ns.csv     |             |            |         |          |  |
| 2  | C:\Users\ |     | ;\Pictures\               | PRD\Foil   |           |            |             |            |         |          |  |
| 3  | C:\Users\ | 0.0 | ;\Pictures\               | PRD\Tape   |           |            |             |            |         |          |  |
| 4  | C:\Users\ |     | ;\Pictures\               | PRD\Foil\A | luminium  |            |             |            |         |          |  |
| 5  | C:\Users\ |     | ;\Pictures\               | PRD\Foil\F | lastic    |            |             |            |         |          |  |
| 6  | C:\Users\ |     | ;\Pictures\               | PRD\Tape\  | Duct      |            |             |            |         |          |  |
| 7  | C:\Users\ |     | <pre> { Pictures } </pre> | PRD\Tape\  | Masking   |            |             |            |         |          |  |
| 8  | C:\Users\ |     | ;\Pictures\               | PRD\Tape\  | Duct\9815 | 9.jpg      |             |            |         |          |  |
| 9  | C:\Users\ | 100 | ;\Pictures <mark>\</mark> | PRD\Tape\  | Masking\3 | m_2090_s   | cotch_afpl  | aktape_bla | uw-wwwb | este.png |  |
| 10 | C:\Users\ |     | <pre> ¡\Pictures\</pre>   | PRD\Tape\  | Masking\_ | v_i_viv_81 | L50006_1.jp | g          |         |          |  |
| 11 |           |     |                           |            |           |            |             |            |         |          |  |

6. Voor elk van de bijlagen die u wilt koppelen, kopieert u de relatieve pad(en) naar de sjabloon voor koppelingsbijlagen:

|   | A       | A B C                        |      | B C D             |                                                                | D | E |  |
|---|---------|------------------------------|------|-------------------|----------------------------------------------------------------|---|---|--|
| 1 | Source  | Supplier / Manufacturer code | Code | Description       | File / Path                                                    |   |   |  |
| 2 | Product | 8712862000006                | 2090 | Scotch afplaktape | \PRD\Tape\Masking\3m_2090_scotch_afplaktape_blauw-wwwbeste.png |   |   |  |
| 3 |         |                              |      |                   |                                                                |   |   |  |

 Voeg aan elk relatief pad het volgende achtervoegsel toe: \
 Data\Environments\000003\Attachment. Het juiste nummer voor je COStoepassing vind je onder *Menu > Help > Info*.

| ] Info                                                       |                                      |                                                   |                                           |
|--------------------------------------------------------------|--------------------------------------|---------------------------------------------------|-------------------------------------------|
| nter se se se se se se se se se se se se se                  | no online                            | soft                                              | ware                                      |
| Support<br>Telephone:<br>Email:<br>Website:                  | 088 266 7 266<br>support@compano.com | Version<br>Name:<br>Revised Version:<br>CodeBase: | Leeuw V03 βeta<br>22.04.06.22<br>21.10.17 |
| License Info<br>DEMO                                         |                                      | Server:<br>Instance:                              | A-H03<br>2                                |
| Edition:<br>Productline:<br>Maximum number of (named) users: | Fabrikant<br>PIM<br>1                | Contract:<br>Number:                              | C03035<br>3                               |
| Modules<br>Basis, relaties, contactoersonen en me            | emo                                  | Language:                                         | nl Dutch                                  |

8. Het uiteindelijk pad ziet er ongeveer zo uit:

# \Data\Environments\000003\Attachment\PRD\Tape\Masking\3m\_2090\_scotch\_afpla ktape\_blauw-wwwbeste.png

|   | A       | В                            | С    | D                 | E                                                                                                  |
|---|---------|------------------------------|------|-------------------|----------------------------------------------------------------------------------------------------|
| 1 | Source  | Supplier / Manufacturer code | Code | Description       | File / Path                                                                                        |
| 2 | Product | 8712862000006                | 2090 | Scotch afplaktape | \Data\Environments\000003\Attachment\PRD\Tape\Masking\3m_2090_scotch_afplaktape_blauw-wwwbeste.png |
| 2 |         |                              |      |                   |                                                                                                    |

#### 5.2.3 Bijlagen bestand importeren

Na deze voorbereiding kan het Excel-bestand geïmporteerd worden:

1. <u>Belangrijk</u>: Sla het Excel-bestand *eerst* op als een *CSV-bestand*; kies daarbij voor **CSV-UTF-8** als je deze keus hebt: Compano Online Software

🍠 🌮 💭

|          |                                              | Importsjabloon_Bijlagen_                    | r1-2.xlsx - Opgeslagen |
|----------|----------------------------------------------|---------------------------------------------|------------------------|
| Ð        | Opslaan als                                  |                                             |                        |
| 斺 Start  | · ·                                          |                                             |                        |
| <b>Ъ</b> | Becent                                       | ↑ ▷ Documenten > Downloads                  |                        |
| Nieuw    | Gineden                                      | Importsjabloon_Bijlagen_r1-2                |                        |
| 🔁 Openen | Compare M.                                   | CSV UTF-8 (door komma's gescheiden) (*.csv) | 👻 Opslaa               |
| Info     | - OneDrive - Econyment RV<br>strategymetrics | Meer opties                                 |                        |
|          |                                              | Naam 1                                      | Gewijzigd op           |
| Opslaan  | 354 - LONDAN BA                              |                                             |                        |
| Opslaan  | Mat - Compare By<br>President particular     | Importsjabloon_Bijlagen_r1-2.csv            | 11-6-2020 12:45        |

<u>NB</u>: Als je wijzigingen in je bestand wil aanbrengen, doe dat dan altijd in het Excelbestand en sla het opnieuw op als CSV-bestand. Je voorkomt hiermee dat data zoals GLNnummers door Excel verkeerd worden weggeschreven.

- 2. Dit CSV-bestand kan via *elke willekeurige Import-knop* geïmporteerd worden, bijvoorbeeld via het *Menu > Producten > Producten*.
  - 3. Ga vervolgens naar het tabblad *Import/Export* en klik op *Import*.

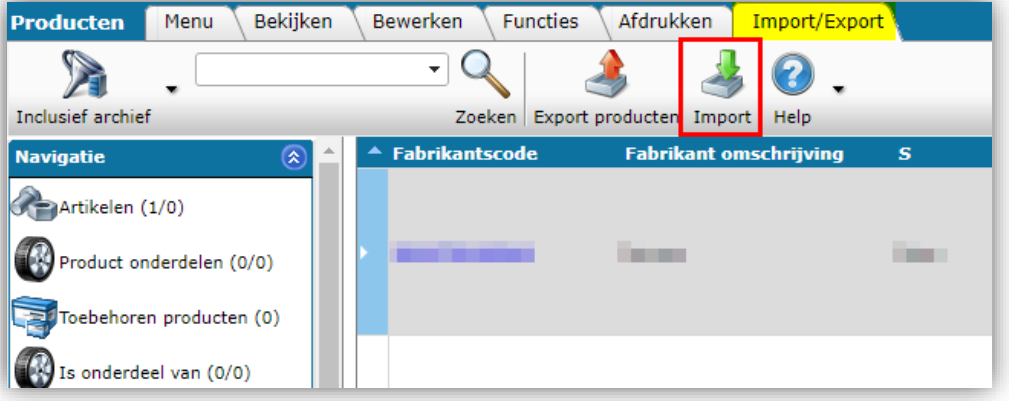

4. Selecteer het CSV-bestand dat je gemaakt hebt en klik daarna op Volgende.

| Import         |                        |                 |         |
|----------------|------------------------|-----------------|---------|
| Import         |                        |                 |         |
| Import bestand | Importsjabloon_Bijlage | n_r1- Selecteer |         |
|                |                        |                 |         |
|                |                        |                 |         |
|                |                        |                 |         |
|                |                        |                 |         |
|                |                        |                 |         |
|                |                        |                 |         |
|                |                        |                 |         |
|                |                        |                 |         |
|                | Vorige                 | Volgende        | Sluiten |
|                |                        | ,<br>mm²        |         |

5. In het volgende scherm:

🦻 ᠫ 💭

| Import                                                            |                               |          |          |         | × |
|-------------------------------------------------------------------|-------------------------------|----------|----------|---------|---|
| Import                                                            |                               |          |          |         |   |
| Samenvatting                                                      |                               |          |          |         |   |
| Import with format Attachment of f<br>met impactanalyse: Volledig | ile Importsjabloon_Bijlagen_i | r1-3.csv |          |         |   |
| delta import of bijlagen from file im                             | portsjabloon_bijlagen_r1-3.c  | SV       |          |         |   |
| Instellingen                                                      |                               |          |          |         |   |
| Rapportage niveau                                                 | Volledig                      |          |          | ~       |   |
| Is testrun                                                        | 🔾 Ja 🖲 Nee                    |          |          |         |   |
|                                                                   |                               |          |          |         |   |
|                                                                   |                               |          |          |         |   |
|                                                                   |                               |          |          |         |   |
|                                                                   |                               |          |          |         |   |
|                                                                   |                               | Vorige   | Volgende | Sluiten |   |
|                                                                   |                               | EDDATEEN |          |         |   |

- a. Rapportage niveau: Selecteer het rapportageniveau voor het importrapport:
  - i. Geen: Genereer geen importrapport. Dit resulteert in de snelste import.
    - ii. *Volledig*: Genereer een volledig importrapport, inclusief alle wijzigingen in alle velden. Dit resulteert in de langzaamste import omdat alle velden worden gecontroleerd.
    - iii. *Alleen waarschuwingen*: Genereer een importrapport met alleen waarschuwingen. Deze import gaat over het algemeen sneller dan bij een Volledige rapportage.
- b. Is testrun: Zet op *Ja* om een import te simuleren; dit genereert alleen een importrapport met mogelijke fouten en/of waarschuwingen. Er worden geen gegevens geïmporteerd!

De afbeeldingen worden nu gekoppeld aan de artikelen/producten of artikelgroepen / productgroepen die je hebt opgegeven. Je ontvangt een e-mail rapportage zodra dit proces is afgerond. Open de rapportage om eventuele fouten of waarschuwingen in te zien.

## 6 Bijlagen uitwisselen/delen

Bijlagen van alle soorten kunnen uitgewisseld worden met een datapool zoals 2BA of InstallData of kunnen worden gedeeld met behulp van een van de standaard uitwisselingsformaten zoals DICO-SALES005, INSBOU, BMEcat, FAB-DIS, enz.

Datapools en uitwisselingsstandaarden definiëren verschillende bijlagetypen en passen regels toe bij het uitwisselen /delen van deze informatie.

### 6.1 Standaard bijlagen typen (Ketenstandaard)

Onderstaande lijst geeft de standaard Bijlagetypen weer, zoals vastgelegd door de Ketenstandaard:

Compano Online Software

| CAD            | CAD                                |
|----------------|------------------------------------|
| CHR            | Link naar sheet                    |
| EEP            | Energielabel                       |
| <u>LDT</u>     | Fotometrie                         |
| <u>LNK</u>     | Deeplink                           |
| LOG            | Logo                               |
| MAN            | Handleiding                        |
| MTE            | Installatie- en onderhoudsdocument |
| <u>OTA</u>     | Overige bijlage                    |
| <u>otd</u>     | Overig document                    |
| <u>otv</u>     | Overig visueel element             |
| PHI            | Afbeelding voor drukwerk           |
| PPI            | Afbeelding voor internet           |
| PRT            | Presentatie document               |
| <u>PVI</u>     | Presentatie video                  |
| <u>SCH</u>     | Schema                             |
| SOF            | Software                           |
| <u>STR</u>     | Certificaten                       |
| PAR            | Onderdelenlijst / explosietekening |
| <u>Unknown</u> | Onbekend                           |
| <u>SSC</u>     | Schakelschema                      |
| AFB            | Afbeelding                         |

### 6.2 Eigen bijlagetypen

Naast de standaard bijlagetypen kan je ook je *eigen* bijlagetypen definiëren.

<u>Belangrijk</u>: Eigen bijlagetypen worden niet geregistreerd door datapool 2BA, tenzij ze zijn gebaseerd op een bestaand, standaard bijlagetype.

Om een eigen bijlagetype definiëren:

1. Ga naar *Configuratie > Bijlagetype:* 

| Bijlage Type Menu Bekijker | Bewerken Afdrukken                                                    |           |
|----------------------------|-----------------------------------------------------------------------|-----------|
| ⋟.                         | ⊇ 🔍 🗐 🚺 🗾 🔞 .                                                         |           |
| Navigatie                  | Coeke Alies Details Schermlay-outs beneren Help     Code Omschrijving |           |
| Configuratie               | EEP Energy Label                                                      |           |
| Bewerken                   | Toevoegen - Nieuw(e) bijlage type                                     |           |
| Automatisch vullen         | Bijlagetype Vertalingen                                               |           |
| Wiizigen                   | Orschrijving 2 Installatiedocument                                    |           |
| Verwijderen record(s)      |                                                                       |           |
| Afdrukken 🛞                | Opslaan 3 A                                                           | Annuleren |

- 2. Gebruik de knop + *Toevoegen* (1) om je eigen type bijlage toe te voegen, bijvoorbeeld:
- 3. Voer de juiste waarden inhet pop-upscherm in (2):
  - a. Code: Vul hier je eigen code in, bijvoorbeeld INS. <u>Let op</u>: Deze code wordt verzonden in datafeeds (JSON, XML) en kan dus gebruikt worden op bijvoorbeeld uw productwebsite.
  - b. Beschrijving: Typ hier een duidelijke, korte beschrijving van het type bijlage, bijvoorbeeld *installatiedocument.*
  - c. Type: Selecteer hier het type dat het beste bij de bijlage past. <u>NB</u>: Het type dat je hier kiest, wordt doorgegeven aan de datapool. Datapools herkennen echter alleen de standaardtypen; vandaar dat dit veld een keuzelijst is.
- 4. Klik vervolgens op *Opslaan* (3).

Als je nu nieuwe bijlagen gaat koppelen, kan je kiezen uit alle standaard bijlagetypen plus de typen die je zelf hebt gedefinieerd :

| Bijlage           |     |                          |        |
|-------------------|-----|--------------------------|--------|
| Volgnumm er       | 1   |                          |        |
| Omschrijving      |     |                          |        |
| Bestand           | x   |                          |        |
| Speciaal<br>Titel |     |                          |        |
| Taal              |     | - *                      |        |
| Versie            |     |                          |        |
| Bijlagetype       |     |                          | •      |
| Bron              | OTA | Overige bijlage          | ~      |
| BIOIT             | 010 | Overig visual element    |        |
|                   |     | Afbeelding your drukwerk |        |
|                   | DPT | Descentatio decumpt      |        |
|                   | PVI | Presentatie video        |        |
|                   | SCH | Schema                   |        |
|                   | SOF | Software                 |        |
|                   | STR | Certificaten             |        |
|                   | INS | Installatiedo cument     | $\sim$ |
|                   | <   | >                        |        |

## 6.3 Original source indicator

Gegevenspools 2BA en InstallData gebruiken een tag met de naam *original source indicator* om te bepalen of ze een bijlage naar de datapool server downloaden of dat alleen de verwijzing de URL moet worden vastgelegd.

De tag *original source indicator* wordt door Compano volgens de volgende regels ingesteld:

| Bijlage op Compano-server? | Originele bronindicator | Bijlage gedownload door<br>datapool? |
|----------------------------|-------------------------|--------------------------------------|
| Ja                         | False                   | Ja                                   |
| Nee (externe bron)         | True                    | Nee                                  |
| Deeplink                   | True                    | Nee                                  |

<u>Opmerking</u>: De original source indicator wordt automatisch ingesteld door Compano en *kan niet* worden gewijzigd door gebruikers.

🍠 🌮 💭

#### 6.3.1 Presentatie video's

Voor bijlagen van het type *PVI* (presentatie video) wordt een uitzondering gemaakt; de *original source indicator* wordt voor dit type op **True** gezet zodat deze **video's** niet onnodig door 2BA worden gedownload.

## 6.4 Afbeeldingen uitwisselen

Datapool 2BA downloadt *altijd* afbeeldingen van het type PPI, onafhankelijk van de instelling van de original source indicator. Wanneer er geen PPI-afbeelding beschikbaar is, maar er wel een afbeelding met een hoge resolutie (PHI) kan worden gevonden op de Compano server, zal 2BA deze afbeelding downloaden en verkleinen.

## 6.5 Deep links uitwisselen

Binnen de DICO-standaard moet een deep link worden opgegeven als bijlagetype LPP. Alleen de *eerste* opgegeven deep link wordt door 2BA geïmporteerd als product of item deep link. Als u meerdere deeplinks opgeeft, worden deze geïmporteerd als bijlagetype **OTA** *(overig)*.

Deeplinks in COS kunnen individuele bijlagen per product of artikel zijn, of een algemene deep link URL-sjabloon kan worden ingesteld voor alle producten van een fabrikant of artikelen van een leverancier, zie ook hoofdstuk <u>7 (DEEP)LINK TEMPLATES.</u>

<u>Belangrijk</u>: Met betrekking tot het uitwisselen van deep links zal de COS-applicatie eerst zoeken naar eventuele LNK-bijlagen bij het product of artikel. De *eerste* bijlage van type LNK wordt dan geëxporteerd als bijlage van type LPP. Als er geen LNK-bijlage beschikbaar is, controleert de applicatie of er een *deep link template* is ingevuld voor de Fabrikant of Leverancier en zo ja, dan exporteert de resulterende URL als een LPP-bijlage.

## 7 (Deep)link templates

Een alternatieve manier om links naar afbeelding, tekeningen en deeplinks toe te voegen, is om link templates te gebruiken. Met deze templates kan verwezen worden naar een externe (eigen) website met productinformatie, op voorwaarde dat de structuur van de link/URL op een logische manier opgebouwd kan worden.

#### Voorbeeld

Product pagina's op de website van fabrikant Mercator hebben altijd de volgende opbouw:

#### www.mercator.eu/en/pid/[product-code

Op basis van deze opbouw kan een deeplink template gemaakt worden:

1. Ga via het Menu naar *Producten > Fabrikanten*.

🍠 🌮 💭

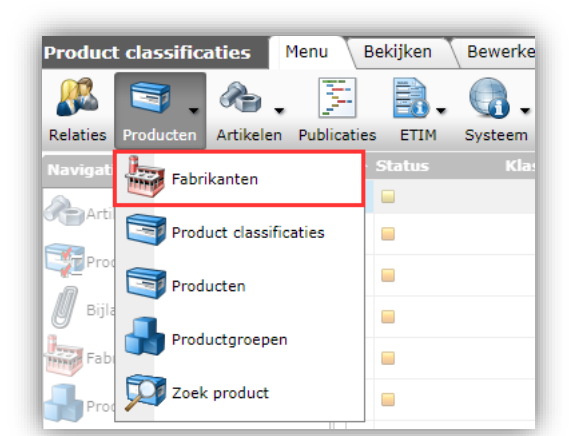

2. Selecteer in het volgende scherm de fabrikant en klik bij Bewerken op Wijzigen.

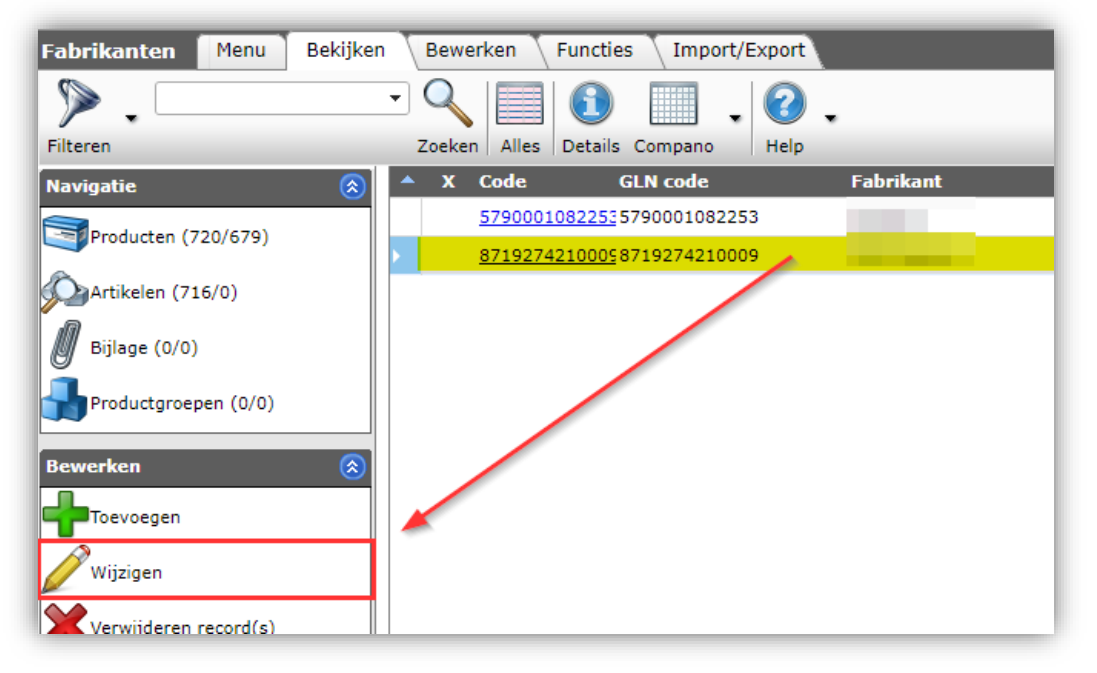

3. Ga in het pop-up venster naar het tabblad *Artikelbeheer* en vul de relevante templates / URLs in:

|                        | N.          |                           |                        |     |   |
|------------------------|-------------|---------------------------|------------------------|-----|---|
| Centrale Informatie    |             |                           |                        |     |   |
| Centrale fabrikant     |             |                           |                        |     | - |
| Deeplink               |             |                           |                        |     |   |
| Deeplinksjabloon       | www.mer     | cator.eu/en/pid/%code%    |                        |     |   |
| Product afbeelding URL | http://cata | logus.mercator.nl/f.asp?f | f=foto.jpg&art=%prdcoc | le% |   |
| Product tekening URL   | (i)         |                           |                        |     |   |
| Instellingen           |             |                           |                        |     |   |
| Omgeving brenger       |             |                           |                        |     | • |
|                        |             |                           |                        |     |   |

<u>NB</u>: Verschillende systeemvariabelen kunnen gebruikt worden om de template/URL op te bouwen, bijvoorbeeld:

<u>Opmerking</u>: Er kunnen verschillende systeemvariabelen worden gebruikt in de URL-sjabloon:

- %code%: Product of artikelcode (nummer)
- %ean%: Product of Item EAN
- %gtin%: Product of artikel GTIN
- %gebruikersnaam%: gebruikersnaam voor inloggen op bijvoorbeeld de TU website (alleen voor Item)
- %password%: wachtwoord voor inloggen op bijvoorbeeld de TU website (alleen voor Item)
- %klantcode%: Klantcode in COS

#### 7.1 Multi-language deeplink templates

Dezelfde methode kan gebruikt worden om deeplinks naar webpagina's in verschillende talen te maken:

1. Ga via het Menu naar *Producten > Fabrikanten*.

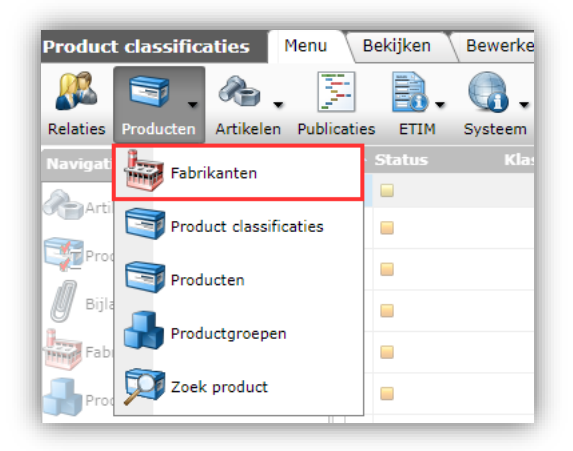

2. Selecteer in het volgende scherm de fabrikant en klik bij Bewerken op Wijzigen.

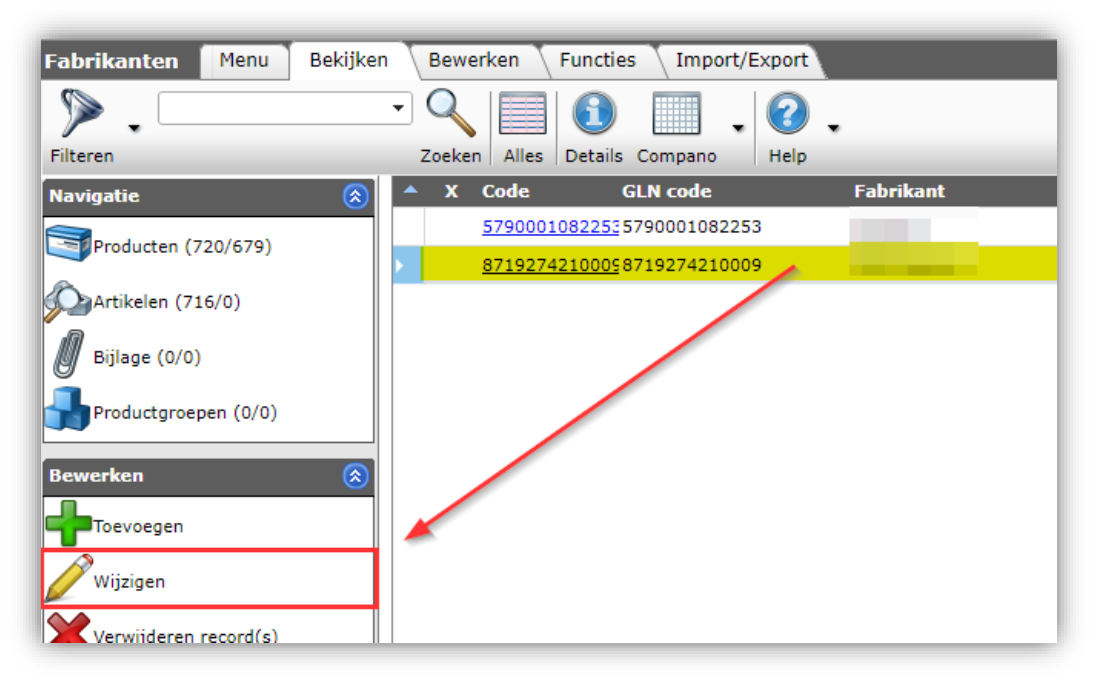

3. Ga in het pop-up venster naar het tabblad *Vertalingen (Translations)* en vul de relevante templates / URLs voor de verschillende talen in:

| Edit -                                                         |                            |             |
|----------------------------------------------------------------|----------------------------|-------------|
| Manufacturer Organization Item                                 | Manager Translations       |             |
| <b>Translations English (Standard)</b><br>Deeplink template    | wwweu/en/pid/%code%        |             |
| Translations German<br>Deeplink template                       | http://wwwde/de/pid/%code% | Automatic   |
| Translations Greek (Greece)                                    |                            |             |
| Translations Spanish (Spain)                                   | www.eurenrpidr%code%       | Automatic   |
| Deeplink template Translations Finnish (Finland)               | www.eu/sp/pid/%code%       | Automatic   |
| Deeplink template<br>Translations French (France)              | wwweu/en/pid/%code%        | Automatic   |
| Deeplink template                                              | www eu/fr/pid/%code%       | Automatic   |
| Deeplink template                                              | wwweu/en/pid/%code%        | Z Automatic |
| Translations Dutch (BE)<br>Deeplink template                   | wwwnl/nl/pid/%code%        | Automatic   |
| Translations Dutch (NL)<br>Deeplink template                   | wwwnl/nl/pid/%code%        | Automatic   |
| <b>Translations Polish (Poland)</b><br>Deeplink template       | wwweu/en/pid/%code%        | Z Automatic |
| <b>Translations Portuguese (Portugal)</b><br>Deeplink template | wwweu/en/pid/%code%        | Automatic   |
|                                                                |                            |             |
|                                                                |                            | Save Cancel |

🍠 🌮 💭

## 8 Certificaten

Certificaten, zoals keurmerken, verklaringen, labels, etc. kunnen nu worden toegevoegd via het *DAM-menu*.

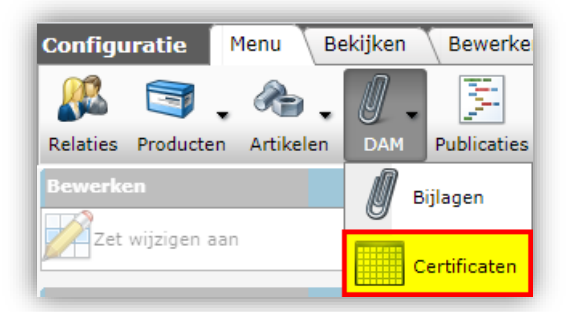

In vergelijking met de optie *Certificaat* onder *Bijlagen toevoegen*, maakt deze nieuwe optie het nu mogelijk om meer gedetailleerde informatie op het certificaat in te voeren, zoals:

- Type certificaat
- Uitgever van het certificaat
- Aantal
- Sub nummer
- Claimtype
- Claimbeschrijving
- Begindatum
- Datum van herziening
- Vervaldatum

<u>NB</u>: Certificaten worden *eerst* aan de applicatie toegevoegd en daarna pas gekoppeld aan producten.

### 8.1 Certificaten toevoegen

Om een Certificaat toe te voegen:

1. Ga via het Menu naar DAM > Certificaten.

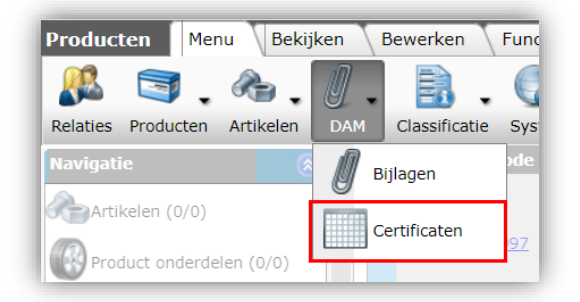

2. Klik bij Bewerken op Toevoegen:

🌱 🌮 💭

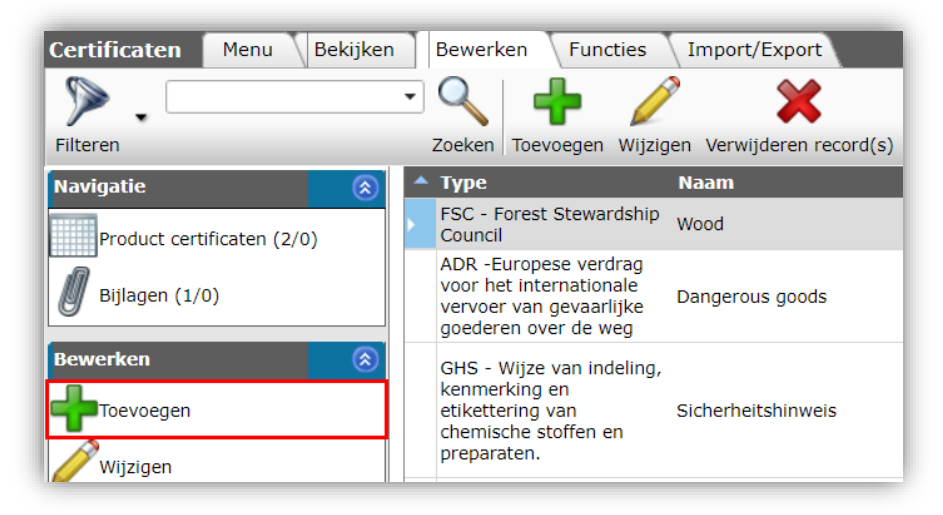

3. In het pop-up scherm:

| Toevoegen - Nieuw(e) certificaat |                             |               |          |
|----------------------------------|-----------------------------|---------------|----------|
| Certificaat Algemeen             |                             |               |          |
| Algemeen                         |                             |               |          |
| Туре                             | FSC - Forest Stewardship    | Council       | ~        |
| Naam                             | Redwood                     |               |          |
| Omschrijving                     | Redwood certificaat Califor | nië           |          |
| Uitgegeven door                  | Houtmij                     |               |          |
| Nummer                           | 0123404                     |               |          |
| Subnummer                        | 4234W                       |               |          |
| Extra                            |                             |               |          |
| Claim type                       | FSC Controlled wood         |               | ~        |
| Claim omschrijving               | Controlled Redwood          |               |          |
| Data                             |                             |               |          |
| Startdatum                       | 1-11-2021                   |               |          |
| Revisie datum                    |                             |               |          |
| Vervaldatum                      | 31-8-2022                   |               |          |
|                                  |                             |               |          |
|                                  | Voeg volgende toe           | Bewaar record | Annuleer |
| ren en                           | ontstekinasbronnen          |               | -        |

- a. Type<sup>1</sup>: Kies het soort certificaat, bijvoorbeeld FSC. Er zijn verschillende voorgedefinieerde typen beschikbaar<sup>2</sup>.
- b. Naam: Typ een naam voor het certificaat
- c. Omschrijving: Typ een (uitgebreide) omschrijving voor het certificaat
- d. Uitgegeven door: Typ de naam van de organisatie die het certificaat heeft uitgegeven.
- e. Nummer: Typ het nummer van het certificaat
- f. Subnummer: Typ het sub-nummer van het certificaat
- g. Claim type: Kies het claim type, bijvoorbeeld zoals FSC 70%, FSC 100%, etc.
- h. Claim omschrijving: Typ een omschrijving voor het claim type
- i. Start datum: Kies de datum waarop het certificaat ingaat

<sup>&</sup>lt;sup>1</sup> Verplichte velden zijn aangegeven in rood.

<sup>&</sup>lt;sup>2</sup> Certain types such as *Other* (catch-all) and *GG* (DQR 7) are not exported with the DICO/SALES005 standard.

- j. Revisie datum: Kies de datum waarop het certificaat herzien is
- k. Vervaldatum: Kies de datum waarop het certificaat vervalt
- 4. Klik op de knop Bewaar record om het certificaat op te slaan.

### 8.1.1 Certificaat met bijlage

Een certificaat kan ook bijlagen hebben, bijvoorbeeld een scan van het papieren certificaat document.

Bijlage aan een certificaat toevoegen:

- 1. Ga via het Menu naar DAM > Certificaten.
- 2. Selecteer het certificaat waar je een bijlage aan wil toevoegen en klik bij *Navigatie* op *Bijlagen*.

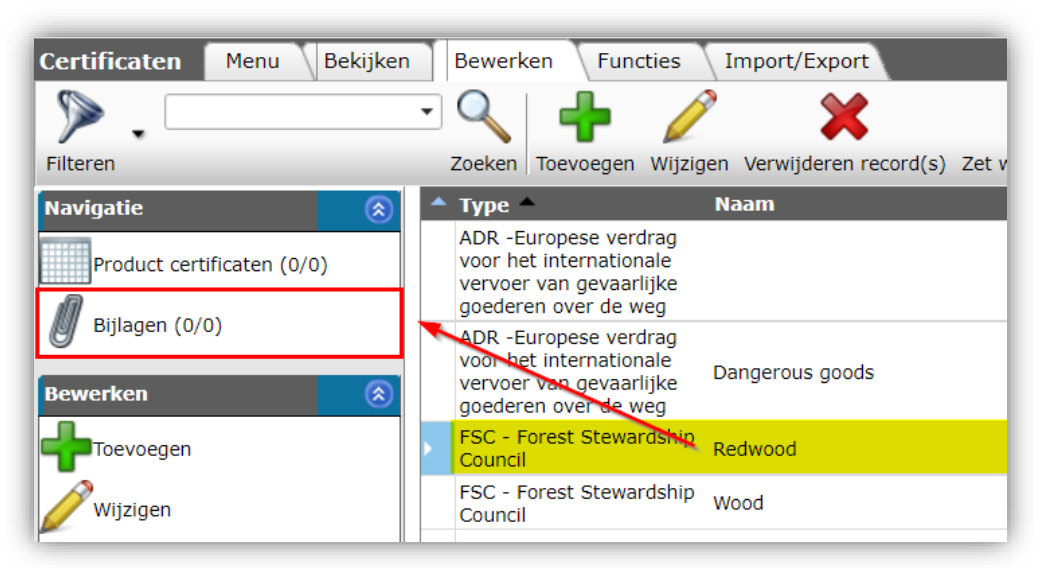

3. Klik in het volgende scherm, onder Bewerken, op + Toevoegen.

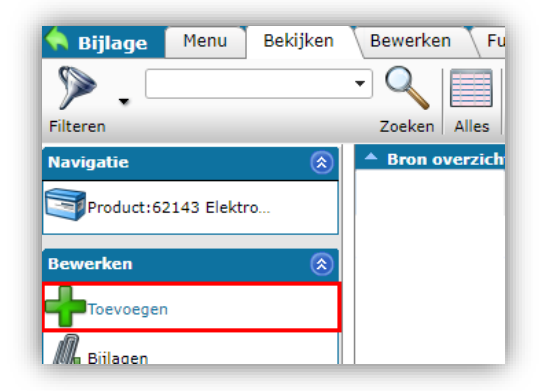

4. In het pop-up scherm:

| 2        |  |
|----------|--|
| <b>m</b> |  |
| 5        |  |
| >        |  |
| 1        |  |
| 5        |  |
| i õ      |  |
| 01       |  |
| Ð        |  |
| -        |  |
| .=       |  |
| -        |  |
| 5        |  |
|          |  |
| 0        |  |
| Z        |  |
| -        |  |
| 10       |  |
| 0        |  |
| 3        |  |
| ō        |  |
| ŭ        |  |
| -        |  |
|          |  |
| $\sim$   |  |
| 10       |  |
|          |  |
|          |  |

🤗 🌮 🛄

| Bijlage       |                                                                                                    |                    |
|---------------|----------------------------------------------------------------------------------------------------|--------------------|
| Volgnummer    | 1                                                                                                    |                    |
| Omschrijving  | Certificaat FSC voorblad                                                                               |                    |
| Bestand       | 20210521144458966 -1555850526.pdf x<br>/Data/Environments/000002/Attachment/Bijlage/20210521144458966_ | <mark>-1555</mark> |
| Speciaal      |                                                                                                    |                    |
| Titel         |                                                                                                    |                    |
| Taal          | ▼ 🕷                                                                                                    |                    |
| Versie        |                                                                                                    |                    |
| Bijlagetype   | STR Certifications 🗾 👻                                                                                 |                    |
| Vertrouwelijk | ① Ja ● Nee                                                                                             |                    |

- a. Omschrijving: Typ een omschrijving voor de bijlage
- b. Bestand: Upload en/of kies een bestand
- c. Bijlagetype (optioneel): Kies een bijlage type

Let op: Bijlagen bij Certificaten zijn altijd bestanden (PDF, JPG, etc.) en *nooit* een verwijzing naar een webpagina of externe download; dus geen URL.

### 8.2 Certificaten koppelen aan product

Na het toevoegen van de certificaten kan je ze koppelen aan producten. Dit kan op twee manieren:

- Koppel het certificaat aan één of meer producten
- Koppel het product aan één of meer certificaten

#### 8.2.1 Koppel het certificaat aan product(en)

Om één of meer producten aan een certificaat te koppelen:

- 1. Ga via het Menu naar *DAM > Certificaten*.
- 2. Selecteer het certificaat waar je producten aan wil koppelen en klik bij *Navigatie* op *Product certificaten*.

| Certificaten Menu Bekijken | Bewer                              | ken Func                                                             | ties Ir                       | mport/Export          |                  |                               |
|----------------------------|------------------------------------|----------------------------------------------------------------------|-------------------------------|-----------------------|------------------|-------------------------------|
| ».                         | - 🔍                                | +                                                                    |                               | ×                     |                  | ?.                            |
| Filteren                   | Zoeken                             | Toevoegen                                                            | Wijzigen                      | Verwijderen record(s) | Zet wijzigen aar | h Help                        |
| Navigatie 🛞                | 🔺 Туре                             |                                                                      | Na                            | am                    | O                | nschrijving                   |
| Product certificaten (0/0) | vervoe<br>goeder                   | r van gevaarli<br>en over de we                                      | jke<br>eg                     |                       | Co               | nformite Sanitaire            |
| Bijlagen (1/0)             | ADR -E<br>voor<br>vervoe<br>goeder | Europese verd<br>et internationa<br>r van gevaarli<br>ren over de we | rag<br>ale Da<br>jke Da<br>eg | ngerous goods         | Ca               | reful with these!             |
| Bewerken 🛞                 | FSC - I<br>Counci                  | Forest Steward                                                       | dehip Re                      | dwood                 | Re<br>Ca         | dwood certificaat<br>lifornië |
| Toevoegen                  | FSC - I<br>Counci                  | Forest Steward                                                       | dship Wo                      | ood                   | Go               | od wood                       |

3. Klik in het volgende scherm op + Toevoegen Product.

💕 🌮 🛄

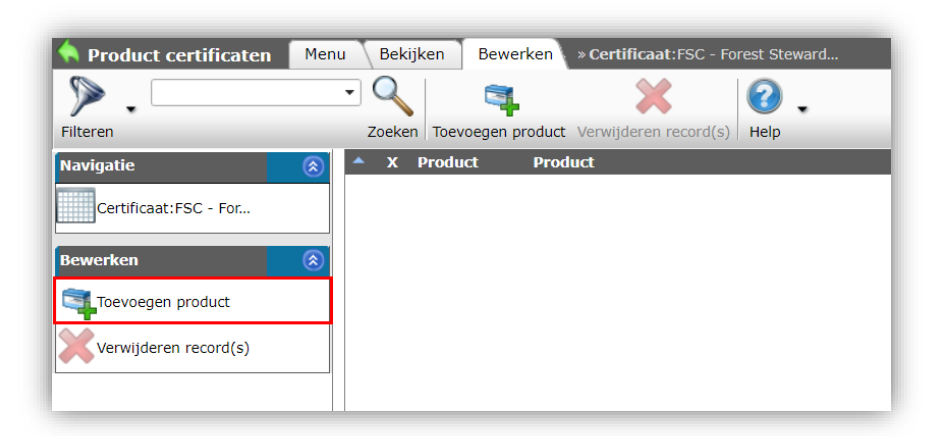

4. Kies in het volgende scherm de producten waar je het certificaat aan wil koppelen. Je kan hier het Filter of de Zoek box gebruiken en één of meer producten kiezen:

| 🔷 Pro      | duct selectie Bekijken       |                  |                 |                   |         |                         | 1              |               |          |          |      |
|------------|------------------------------|------------------|-----------------|-------------------|---------|-------------------------|----------------|---------------|----------|----------|------|
|            | paneel                       | - 🔍 📃            |                 |                   | 100     | <u>e</u>                |                |               |          |          | ₴.   |
| Filteren   |                              | Zoeken Alles     | Details Scherml | ay-outs beheren   | Selecte | er Product              | Deselecteren   | Wissen Over   | rnemen   | Stoppen  | Help |
| <b>▲ X</b> | Fabrikant omschrijving       | Code             | GTIN            | В                 | FT      | Korte omse              | chrijving      |               |          | Merk     |      |
|            | Opple                        | <u>140053150</u> | 06956712647900  | 4                 | a 🔬     | LEDPANELR               | C-SL-E MOUNT   | ING-SPRINGS   | 5        | LED      |      |
|            | Opple                        | 140055365        | 06956712682802  |                   | 3       | LEDPANEL-S              | L-E-SUSPENS    | ION-KIT       |          | LED      |      |
|            | Raab Karcher                 | <u>1421091</u>   | 08712029116069  |                   |         | Plafondpane<br>wit stuc | el brandwerer  | nd 1220x620x: | 12mm     | Agnes    |      |
|            | Raab Karcher                 | 3089613382       |                 |                   | 1       | Plafondpane<br>st/ds    | el wit A24 120 | 00xe00x22mm   | n 12     | Eurocous | tic  |
|            | Raab Karcher                 | 3089613374       |                 |                   |         | Plafondpane             | el wit A24 600 | x600x22mm     | 24 st/ds | Eurocous | tic  |
|            | Raab Karcher                 | <u>KP54 830</u>  |                 |                   | 1       | Kozijnpanee             | l 830x600mm    |               |          | Faay     |      |
|            | Raab Karcher                 | <u>KP54 900</u>  | 08716564002528  |                   |         | Kozijnpanee             | l 900x600mm    |               |          | Faay     |      |
|            | Raab Karcher                 | KP54 930         |                 | /                 |         | Kozijnpanee             | l 930x600mm    |               |          | Faay     |      |
| A          | antal Fabrikant omschrijving | J Code           | GTIN            | В                 | F       | Product o               | omychrijving   |               |          |          |      |
|            | 1,00 Raab Karcher            | <u>KP54 900</u>  | 0871656400      | 2528              |         |                         |                |               |          |          |      |
|            | 1,00 Raab Karcher            | <u>1690596</u>   | 0705575001      | 5500 <b>'Wi</b> l | nkelm   | andje'                  |                |               |          |          |      |
|            | 1,00 Raab Karcher            | <u>1690612</u>   | 0705575001      | 5906              |         |                         |                |               |          |          |      |
|            |                              |                  |                 |                   |         |                         |                |               |          |          |      |

- 5. Selecteer producten en klik op Selecteer product (of dubbelklik in de lijst).
- 6. Klik op *Overnemen* om de inhoud van je 'winkelmandje' over te nemen.
- 7. Het certificaat is nu gekoppeld aan de product(en) uit je winkelmandje.

#### 8.2.2 Koppel het product aan certificaten

Andersom kan je ook (meerdere) certificaten koppelen aan één product:

- 1. Ga via het Menu naar *Producten > Producten.*
- 2. Klik bij Navigatie op Product certificaten:

| Producten Menu Bekijken                                           | Bewerken Functies    | Afdrukken Import/Expo  | rt   |
|-------------------------------------------------------------------|----------------------|------------------------|------|
| ▶.                                                                |                      |                        |      |
| Navigatie                                                         | Fabrikantscode       | Fabrikant omschrijving | S    |
| Artikelen (1/0)                                                   | <u>8719311999997</u> | R-Vent                 | Geen |
| Is onderdeel van (0/0)<br>Product certificaten (1/0)              | 8712874000001        | Flamco SE              | Geen |
| Bijlagen (1/0)         Fabrikant:Flamco SE (         Productgroep | <u>8712874000001</u> | Flamco SE              | Geen |

3. Klik in het volgende scherm bij Bewerken op Certificaat.

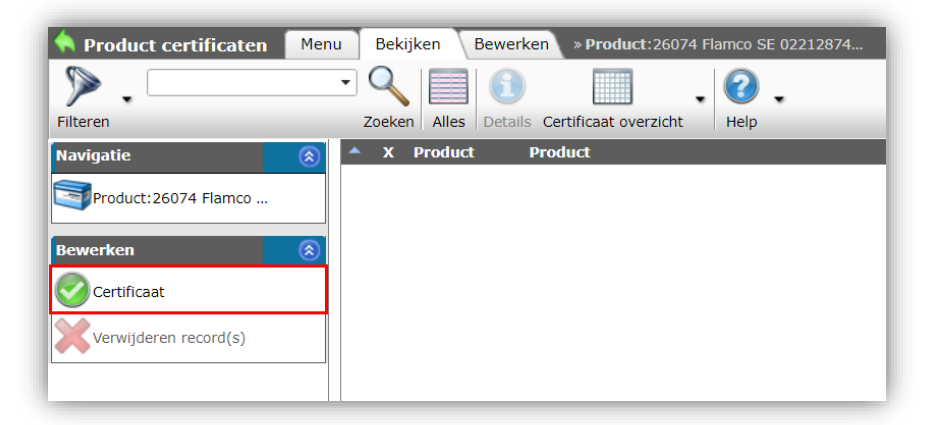

4. Kies in het volgende scherm de certificaten die je aan het product wil koppelen. Je kan hier het Filter of de Zoekbox gebruiken en één of meer certificaten kiezen:

| 🔦 Ce       | rtificaat selectie Bekijken                                   |                                               |                                           |                                        |
|------------|---------------------------------------------------------------|-----------------------------------------------|-------------------------------------------|----------------------------------------|
|            | •                                                             |                                               |                                           | 🎲 🚔 🕜 🗸                                |
| Filteren   | Zo                                                            | eken Alles Details Overzicht certificaten     | Selecteer Certificaat Deselecteren Wisser | Overnemen Stoppen Help                 |
| <b>▲</b> x | Туре                                                          | Naam                                          | Nummer                                    | Omschrijving                           |
|            | FSC - Forest Stewardship Council                              | Wood                                          | 245345345                                 | Good wood                              |
|            | ADR -Europese verdrag voor het inte<br>goederen over de weg   | nationale vervoer van gevaarlijke Dangerous g | joods <u>123123</u>                       | Careful with these!                    |
|            | GHS - Wijze van indeling, kenmerkin<br>stoffen en preparaten. | en etikettering van chemische P210            | P210                                      | Verwijderd houden van warmte/vonken/op |
| x          | Type Naam                                                     | Omschrijving                                  |                                           |                                        |
|            | FSC - Forest Stewardship Wood<br>Council                      | Good wood                                     | Winkelmandje                              |                                        |

- 5. Selecteer certificaten en klik op *Selecteer Certificaat* (of dubbel-klik in de lijst)
- 6. Klik op *Overnemen* om de inhoud van je 'winkelmandje' over te nemen
- 7. Het product is nu gekoppeld aan de certifica(a)t(en) uit je winkelmandje.

🦻 🌮 🛄

## 8.3 Typen certificaten

In COS zijn de volgende certificaten standaard beschikbaar:

| Code    | Certificaat beschrijving                                                              |
|---------|---------------------------------------------------------------------------------------|
| ADR     | Europese verdrag voor het internationale vervoer van gevaarlijke goederen over de weg |
| ART     | ART keurmerk tweewielersloten                                                         |
| CAL     | kalibratiecertificaat                                                                 |
| CMR     | Internationale conventie bij grensoverschrijdend wegvervoer informatie                |
| DECL    | Leveranciersverklaring van preferentiële oorsprong                                    |
| DIN     | DIN informatie                                                                        |
| DOCCE   | Conformiteitsverklaring DoC/CE (Declaration of Conformity/ Conformité Européenne)     |
| DOP     | Prestatieverklaring                                                                   |
| ECCN    | Export Control Classification N umber                                                 |
| ECO     | ECO label                                                                             |
| EEL     | EU energielabel                                                                       |
| FSC     | Forest Stewardship Council                                                            |
| Gaskeur | Gaskeur keurmerk                                                                      |
| Gastec  | Gastec keurmerk                                                                       |
| GHS     | Wijze van indeling, kenmerking en etikettering van chemische stoffen en preparaten.   |
| IHM     | Inventaris gevaarlijke materialen                                                     |
| 150     | ISO informatie                                                                        |
| ISPM    | International Standards For Phytosanitary Measures No. 15                             |
| KEMA    | KEMA keurmerk                                                                         |
| KH      | Keurhout                                                                              |
| KIWA    | KIWA keurmerk                                                                         |
| КОМО    | KOMO keurmerk                                                                         |
| LQC     | Limited Quantity waarde                                                               |
| MTCS    | Malaysian Timber Certification System                                                 |
| PEFC    | Programme for Endorsement of Forest Certification                                     |
| PVW     | Politiekeurmerk Veilig Wonen                                                          |
| REACH   | Registratie, evaluatie, authorisatie en restrictie van chemicaliën                    |
| SDS     | Veiligheidsblad                                                                       |
| Seal    | Keurmerk                                                                              |
| UN      | Identificatienummer gevaarlijke stoffen                                               |
| WEEE    | Richtlijn afgedankte elektrische en elektronische apparatuur (AEEA)                   |

## 8.4 Import van certificaten

Certificaten kunnen ook via een Import aan producten worden gekoppeld.

### 8.4.1 DICO import

Certificaten worden geïmporteerd met behulp van een DICO/SALES005-importbestand. Alle certificaatgegevens die aanwezig zijn in het bestand SALES005 productdata.xml worden geïmporteerd:

- Alle bestaande certificaten die aanwezig zijn in COS, maar niet worden aangeboden in het SALES005-gegevensbestand, worden uit COS verwijderd, met uitzondering van certificaten met bijlagen van het type OTA of DQR.
- Er kunnen meerdere certificaten aan een product worden toegevoegd, op voorwaarde dat de combinatie van Certificaatnummer, Subnummer, Uitgever en StartingDate uniek is.

Let op: Wanneer je handmatig nog extra certificaten toevoegt ná een eerste import via SALES005, dan moet je bij elke volgende SALES005 import er wel opletten dat je het selectievakje bij *delta-import product certificaten* uitschakelt om te voorkomen dat de handmatig toegevoegde certificaten verwijderd worden:

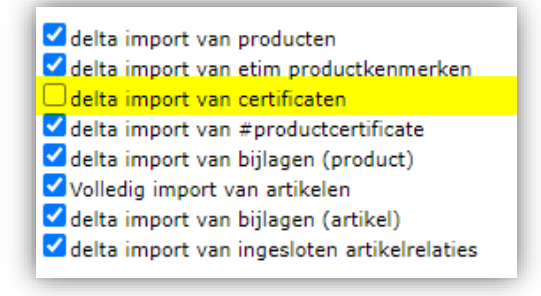

#### 8.4.2 Handmatige import

Certificaten kunnen ook handmatig geïmporteerd worden; het gaat dan om de Certificaat informatie zoals Type, Naam, Beschrijving, etc.

Let op: Certificaten kunnen (nog) niet aan producten gekoppeld worden middels een import.

Op de Help-website van Compano zijn Excel templates beschikbaar waarmee Certificaten geïmporteerd kunnen worden: **Template import Certificaten** en **Template import Certificates** 

Gebruik voor deze imports de importsjablonen Standaard import certificaten, of maak je eigen importsjabloon.

Voor een import van Certificaten zijn de volgende velden verplicht:

| Lay-out Eigenschappen Velden I | Memo |                      |                    |     |   |
|--------------------------------|------|----------------------|--------------------|-----|---|
| – Beschikbare velden –         |      | Geselecteerde velden |                    |     | ٦ |
| 🔟 Alle velden                  |      | Veld                 | Koptekst           | Pos |   |
| Alfabetisch per letter         |      | Туре                 | Туре               | 1   |   |
| Per categorie                  |      | Naam                 | Naam               | 2   |   |
|                                |      | Omschrijving         | Omschrijving       | 3   |   |
|                                |      | Uitgegeven door      | Uitgegeven door    | 4   |   |
|                                | >    | Nummer               | Nummer             | 5   |   |
|                                |      | Subnummer            | Subnummer          | 6   |   |
|                                |      | Claim type           | Claim type         | 7   |   |
|                                |      | Claim omschrijving   | Claim omschrijving | 8   |   |
|                                |      | Startdatum           | Startdatum         | 9   |   |
|                                |      | Revisie datum        | Revisie datum      | 10  |   |
|                                |      | Vervaldatum          | Vervaldatum        | 11  |   |

- a. Type: Vul hier een certificaat type uit de drop-down lijst die in de applicatie beschikbaar is; het volstaat om hier de lettercode van het type in te vullen, bijvoorbeeld GHS. Alternatief kan de waarde **overig** ingevuld worden.
- b. Uitgegeven door: Typ hier de naam van de instantie die het certificaat uitgeeft, bijvoorbeeld KEMA.

🥰 狑 🍃

- c. Nummer: Vul hier het certificaat nummer in
- d. Subnummer: Vul hier het certificaat subnummer in. NB: Dit veld is alleen verplicht als je meerdere certificaten van *hetzelfde type én met hetzelfde nummer* invult. Dus, twee certificaten van het type **GHS** en met nummer **102** krijgen dan als subnummer **01** en **02**.
- e. Startdatum: Vul hier de ingangsdatum van het certificaat in.

### 8.5 Export van certificaten

Voor de juiste aanlevering van certificaten in de diverse export formaten, zijn soms extra handelingen nodig.

#### 8.5.1 DQR export

Voor de juiste export van certificaten in de DQR-uitwisselingsindeling zie de *Manual DQR Export* die beschikbaar is op de <u>Compano Help-website</u>.

#### 8.5.2 BMEcat5 export

Voor de juiste export van certificaten in het BMEcat5-uitwisselingsformaat, zie de *Manual BMEcat5-Export* die beschikbaar is op de <u>Compano Help-website</u>.

## 9 Appendix A. Voorbeelden koppelen afbeeldingen

Om één en ander te verduidelijken, volgt hieronder een voorbeeld van het koppelen van afbeeldingen op basis van productgroepen.

#### Voorbeeld

Voor een webshop die verlichting verkoopt, zijn LED lampen op de volgende manier gestructureerd:

Productgroepen structuur

Gekoppelde afbeeldingen

LED lampen

- LED Kogellampen
  - o Fitting E27
    - Warm-wit
    - Helder
    - Flame
  - o Fitting E14
    - Warm-wit
    - Helder
    - Flame
- LED Spots
  - o Fitting GU10
    - Niet-Dimbaar
    - Dimbaar
    - o Fitting MR16
      - Niet-Dimbaar
      - Dimbaar
- LED Buizen
  - o 60 cm
  - o 120 cm
  - o 150 cm

- Afbeelding generieke LED lamp
  - Generieke afb. LED kogellamp E27
    - o Geen afb.
      - Afb. LED E27 warm-wit
      - Afb. LED E27 helder
      - Afb. LED E27 flame
      - o Generieke afb. LED kogellamp E14
        - Afb. LED E27 warm-wit
        - Afb. LED E27 helder
        - Afb. LED E27 flame
    - Generieke afb. LED spot
      - o Afbeelding LED spot GU10
        - Geen afb.
        - Geen afb.
        - o Afbeelding LED spot MR16
          - Geen afb.
          - Geen afb
  - Generieke afb. LED buis
    - o Geen afb.
    - o Geen afb.
    - o Geen afb.

Als we hier het stukje met de LED kogellampen uitlichten, dan levert dat de volgende afbeeldingen op:

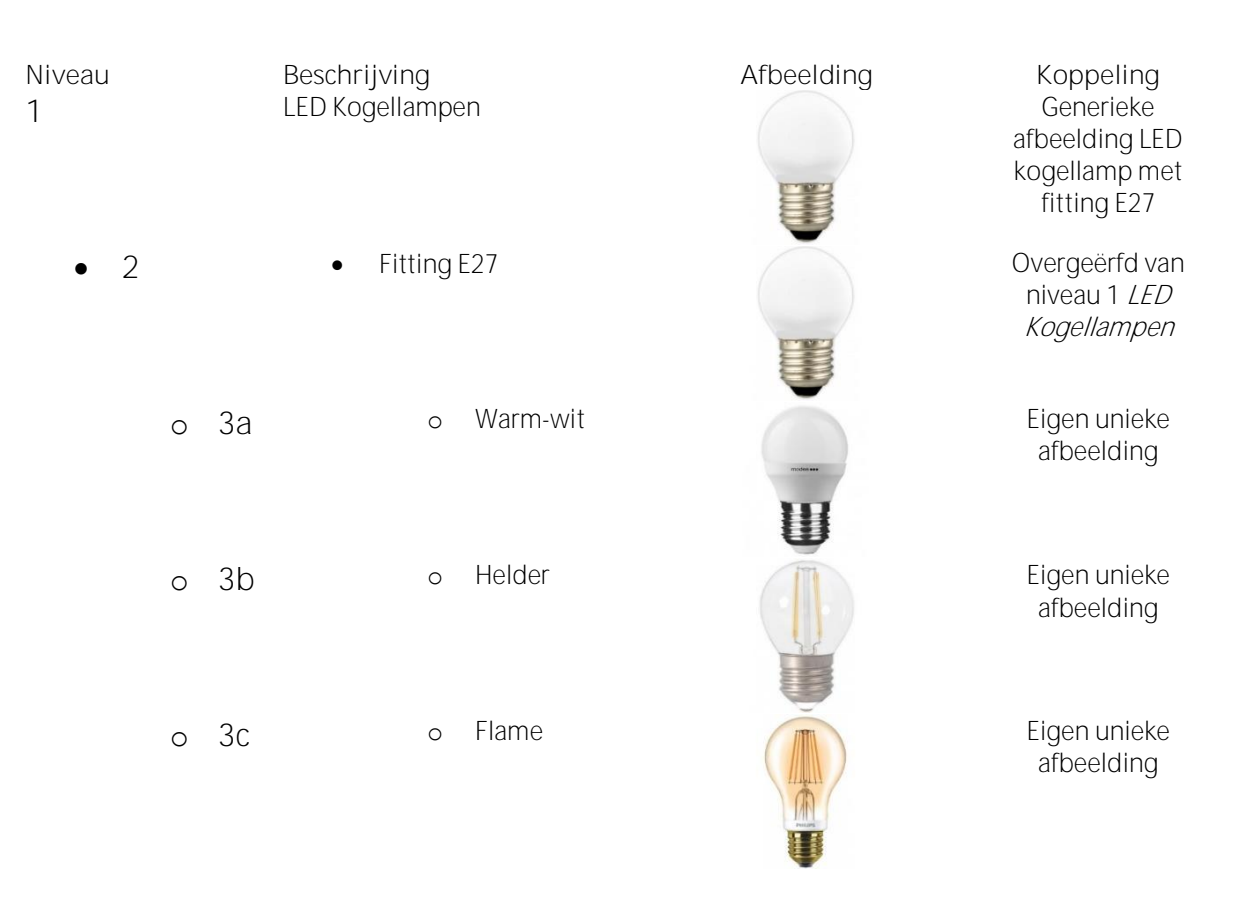

In bovenstaand voorbeeld is op het eerste niveau een generieke afbeelding van een LED kogellamp met fitting type E27 gekoppeld. Op het tweede niveau is geen afbeelding geplaatst, waardoor dit niveau de afbeelding van het bovenliggende niveau 1 erft. Op het derde niveau heeft elke lamp zijn eigen unieke afbeelding.

📌 Compano Online Software

| · · · · · · · · · · · · · · · · · · · |    |                           |                  |            |                                                   |
|---------------------------------------|----|---------------------------|------------------|------------|---------------------------------------------------|
| Niveau<br>1                           |    | Beschrijving<br>LED Spots |                  | Afbeelding | Koppeling<br>Generieke<br>afbeelding led-<br>spot |
| • 2a                                  |    | • Fitting                 | GU10             |            | Generieke<br>afbeelding led-<br>spot GU10         |
| 0                                     | 3a | 0                         | Niet-<br>Dimbaar |            | Overgeërfd van<br>niveau 2a                       |
| 0                                     | 3b | 0                         | Dimbaar          | 50 T0      | Overgeërfd van<br>niveau 2a                       |
| • 2b                                  |    | • Fitting                 | MR16             |            | Generieke<br>afbeelding led-<br>spot MR16         |
| 0                                     | 3a | 0                         | Niet-<br>Dimbaar |            | Overgeërfd van<br>niveau 2b                       |
| 0                                     | 3b | 0                         | Dimbaar          |            | Overgeërfd van<br>niveau 2b                       |

Het stukje met de LED spots ziet er anders uit:

Hier is voor een andere opzet gekozen. Omdat aan de lamp zelf niet af te zien is dat deze dimbaar is en alleen de fitting anders is kan voor elke led-spot de afbeelding overgeërfd worden van het tweede niveau. Alleen op het eerste en tweede niveau is dus een afbeelding gekoppeld. Compano Online Software

🌱 狑 🜄

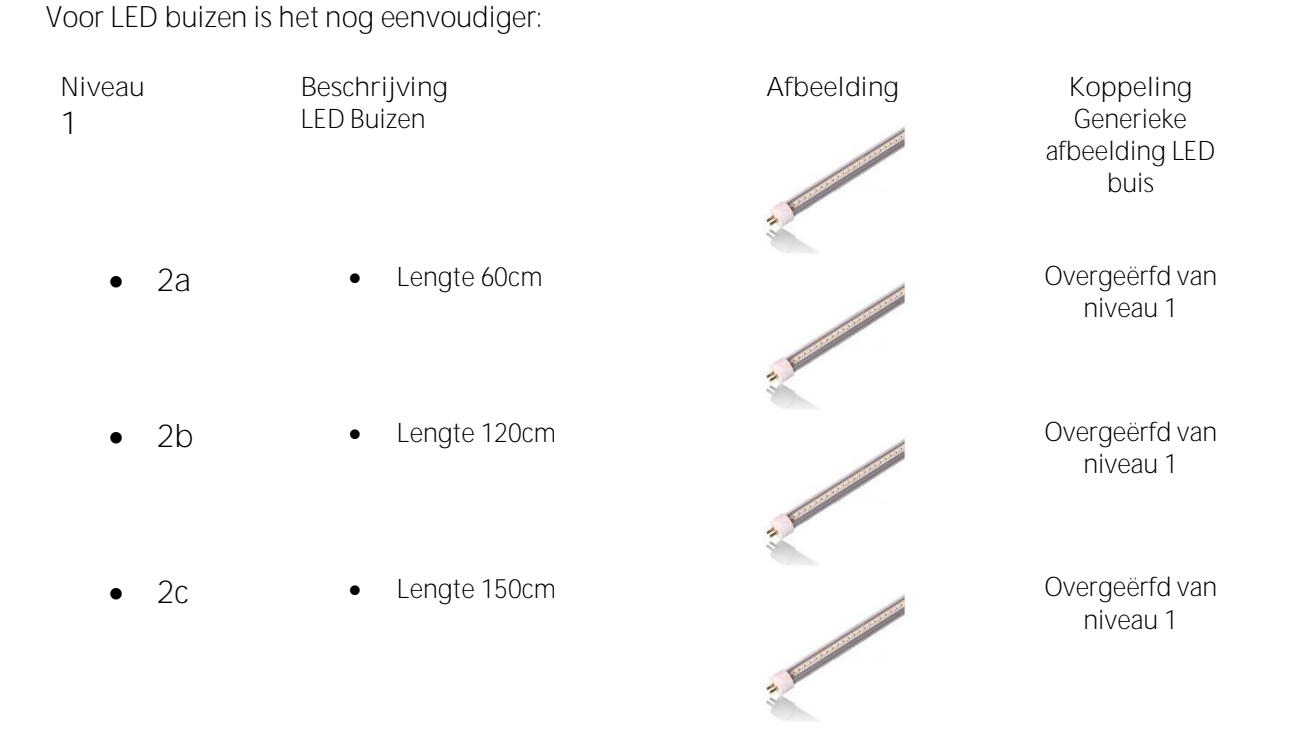

In de opzet voor LED-buizen maakt het voor de afbeelding niet uit welke lengte de buizen hebben. Hier kan dus worden volstaan met één afbeelding voor alle niveaus.